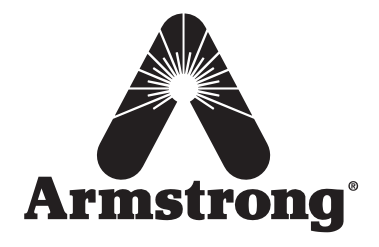

# HumidiClean™ Series HC- 6100/6300/6500/6700 Humidifiers Installation, Operation and Maintenance Instructions

### **Table of Contents**

Page

| Warning Labels                   | 2-3   |
|----------------------------------|-------|
| Description of Model Number      | 4     |
| Installation                     | 5-12  |
| Display Menu                     | 13-16 |
| Start-Up Procedure and Operation | 16-17 |
| Maintenance                      | 18-22 |
| Troubleshooting                  | 22-27 |
| Typical Wiring Schematic         | 28-37 |
| PID Control                      | 38-42 |
| Repair Parts                     | 38-42 |
| Software Update                  | 45-48 |
| Communication                    | 48-53 |
| Dimensional Data                 | 54-55 |
| Start-Up Checklist               | 56    |
| Start-Up Procedure               | 58    |
| Warranty                         | 60    |

Please read and save these instructions.

The Armstrong HumidiClean humidifier converts ordinary tap water or purified water to steam for distribution to raise the relative humidity level.

To allow HumidiClean to function to its full capability, be certain to install in accordance with Armstrong recommendations.

DANGER: ELECTRICAL SHOCK HAZARD HIGH VOLTAGES EXIST INSIDE THE HUMIDIFIER

TO PROTECT YOURSELF AND OTHERS FROM ACCIDENTAL SHOCKS:

- 1. Keep the humidifier locked during normal operation and store the key in a safe location away from the humidifier.
- 2. ALWAYS DISCONNECT THE POWER SUPPLY AT THE CIRCUIT BREAKER OR SAFETY SWITCH BEFORE OPENING ANY COVERS AND DOORS!
- 3. Before servicing the humidifier, learn where the high voltage parts are. **KEEP HANDS AND METAL TOOLS AWAY FROM THESE AREAS!**

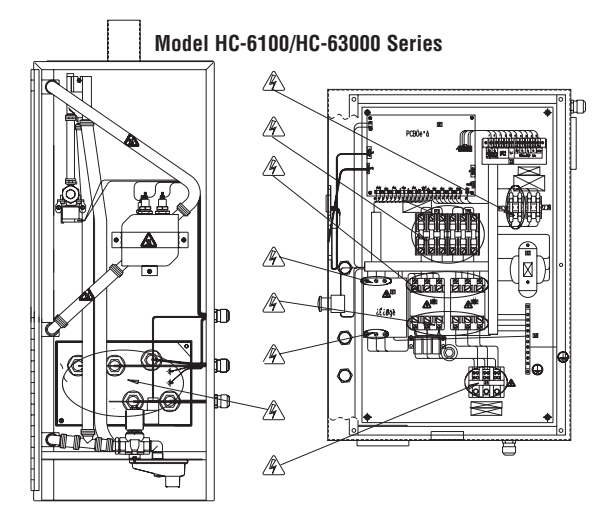

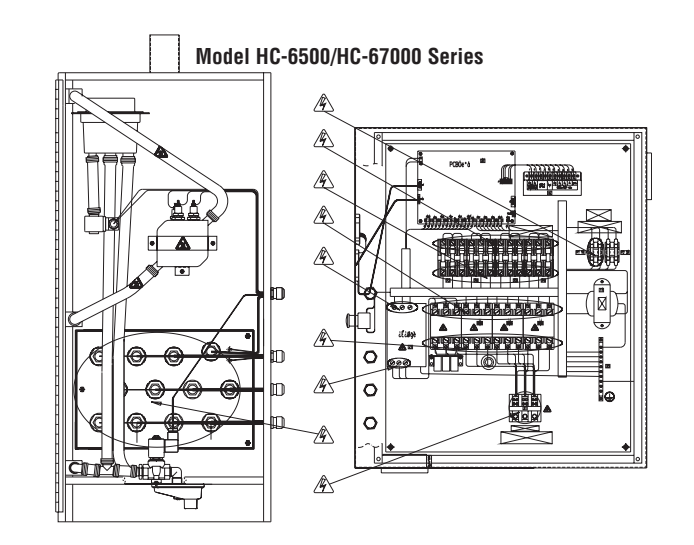

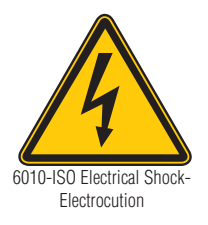

**Warning:** All wiring and installation must be completed by qualified personnel only and per the relevant local or national codes on electrical wiring. Negligence of this warning might result in the loss of property or personal damage.

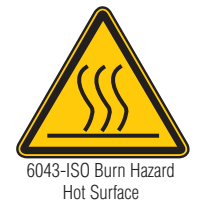

**Warning:** High Temperature! Material that is not resistant to high temperature should not come in contact with these areas. Negligence of this warning might result in the loss of property or personal damage.

Warning: Do not operate the supplied humidifier in combustible or explosive surroundings.

**Warning:** Do not operate the supplied humidifier if there is any damage to the cabinet or any components in humidifier are damaged.

**Warning:** The main switch should be a connection breaker which has over current and leakage current protecting functions per code EN60947-3 or EN60947-2 if point gap required by EN60947-3 can be fulfilled.

#### 4. Physical environment and operating conditions

- Ambient temperature  $+ 4^{\circ}C \sim + 38^{\circ}C$  (40°F to 100°F)
- Humidity = 50 % at 40°C (104°F), = 90 % at 20°C (68°F)
- Altitude = 1000 m (above mean sea level) (3300 ft)

#### 5. Transportation and storage conditions

Electrical equipment shall be designed to withstand, or suitable precautions shall be taken to protect against, the effects of transportation and storage temperatures within a range of -25°C to + 55°C (-15°F to 130°F) and for short periods not exceeding 24h, up to +70°C (160°F). Suitable means shall be provided to prevent damage from humidity, vibration and shock.

#### 6. Requirements

The supply disconnecting device (i.e. a switch-disconnect, a disconnect used in combination with switching devices, or a circuit-breaker) shall fulfill all of the following requirements:

- Isolate the electrical equipment from the supply and have one OFF (isolated) and one ON position only, clearly marked with "O" and "I" (symbols 60417-2-IEC-5008 and 60417-2-IEC-5007, see 10.2.2), with the actuating directions in accordance with IEC60447. Circuit-breaker that, in addition, has a reset (tripped) position between "O" and "I" are also deemed to satisfy this requirement.
- Have a visible gap or a position indicator which cannot indicate OFF (isolated) until all contacts are actually open and there is an adequate isolating distance between all the contacts in accordance with IEC 60947-3.
- Be provided with a means permitting it to be locked in the OFF (isolated) position (e.g. by padlocks). When locked, remote as well as local closing shall be prevented.
- Disconnect all live conductors of its power supply circuit. However, for TN supply systems, the neutral conductor may or may not be disconnected. It is noted that in some countries, disconnection of the neutral conductor (when used) is compulsory.
- The handle of the supply-disconnecting switch shall be located between 0.6m and 1.7m (2 ft. and 5-1/2 ft) above the servicing level.
- The disconnecting switch must have over current and overload protecting functions and initialize them as low as possible under normal running.
- This disconnecting switch should have leakage current protecting function. The max leakage current should be less than 30mA.

• The disconnecting switch should have a breaking capacity sufficient to interrupt the largest normal running current of loads. The breaking capacity required should be selected according to the table, 7-1, 7-2, 7-3 and 7-4 located on page 7.

#### **Model Description**

|                                                | HC - XXXX | <u>(DI)</u> - <u>XXX</u> <u>X</u> |
|------------------------------------------------|-----------|-----------------------------------|
| Series HumidiClean™ Humidifiers                |           |                                   |
| Type number                                    |           |                                   |
| 6100                                           |           |                                   |
| 6300                                           |           |                                   |
| 6500                                           |           |                                   |
| 6700                                           |           |                                   |
| Quality of Water                               |           |                                   |
| Blank: Tap water                               |           |                                   |
| DI: Deionized or reverse osmosis               |           |                                   |
| Rated Power                                    |           |                                   |
| In KW. The minimum is 3 KW, and the maximum is | s 96KW.   |                                   |
| Symbol of Rated Voltage                        |           |                                   |

- A = Rated voltage of unit is 208V
- B = Rated voltage of unit is 240V/220V
- C = Rated voltage of unit is 400V/380V
- D = Rated voltage of unit is 480V
- E = Rated voltage of unit is 600V

#### **Pre-Installation**

- 1. **Check Shipment.** A claim should be filed with the transportation company, (and reported to Armstrong), if any items are missing or damaged.
- 2. **Check Local Codes.** The installation of HumidiClean should be in accordance with all applicable building, plumbing, and electrical codes.
- 3. Site Selection. The humidifier should be installed in an easily accessible location. Do not install the unit where malfunction of the humidifier might cause damage to non-repairable, irreplaceable or priceless property. Refer to Installation section for other details regarding site selection.

#### Figure 5-1 HC-6100/6300 Installation

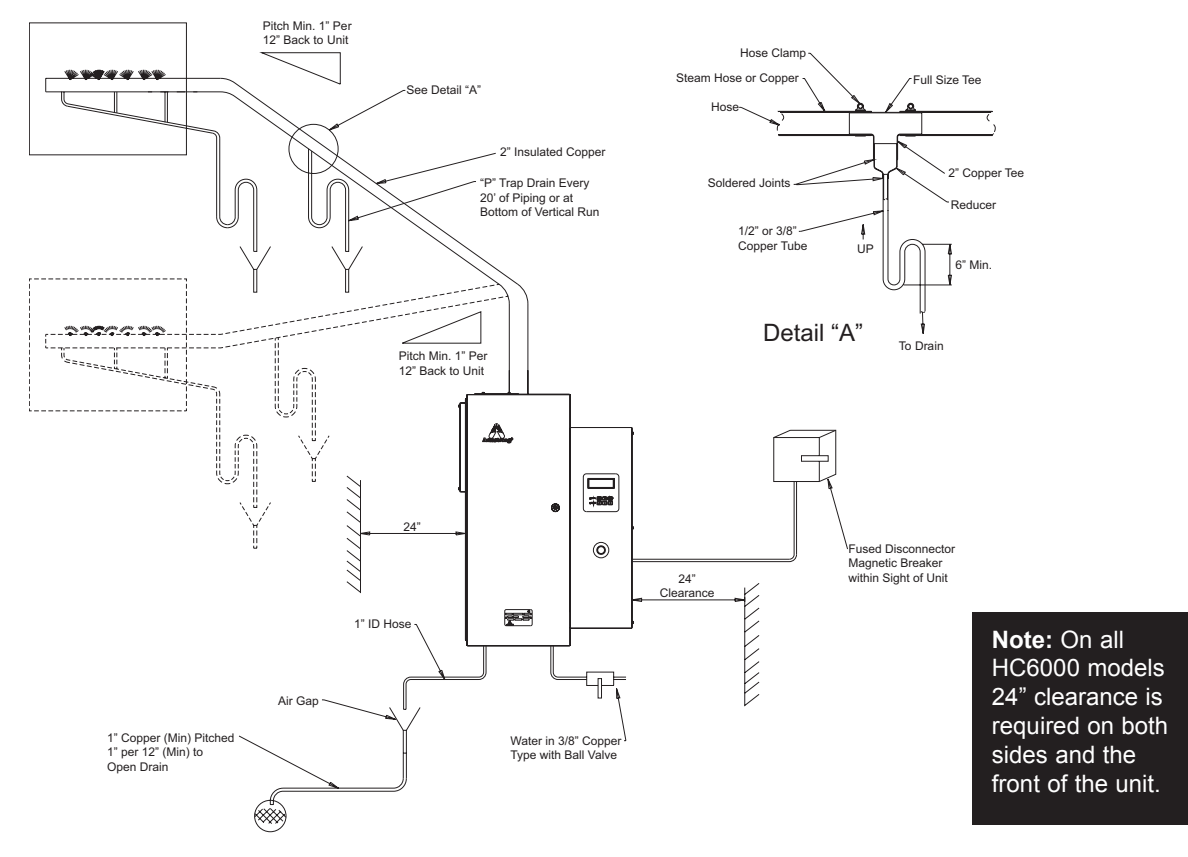

#### Figure 5-2 HC-6500/6700 Installation

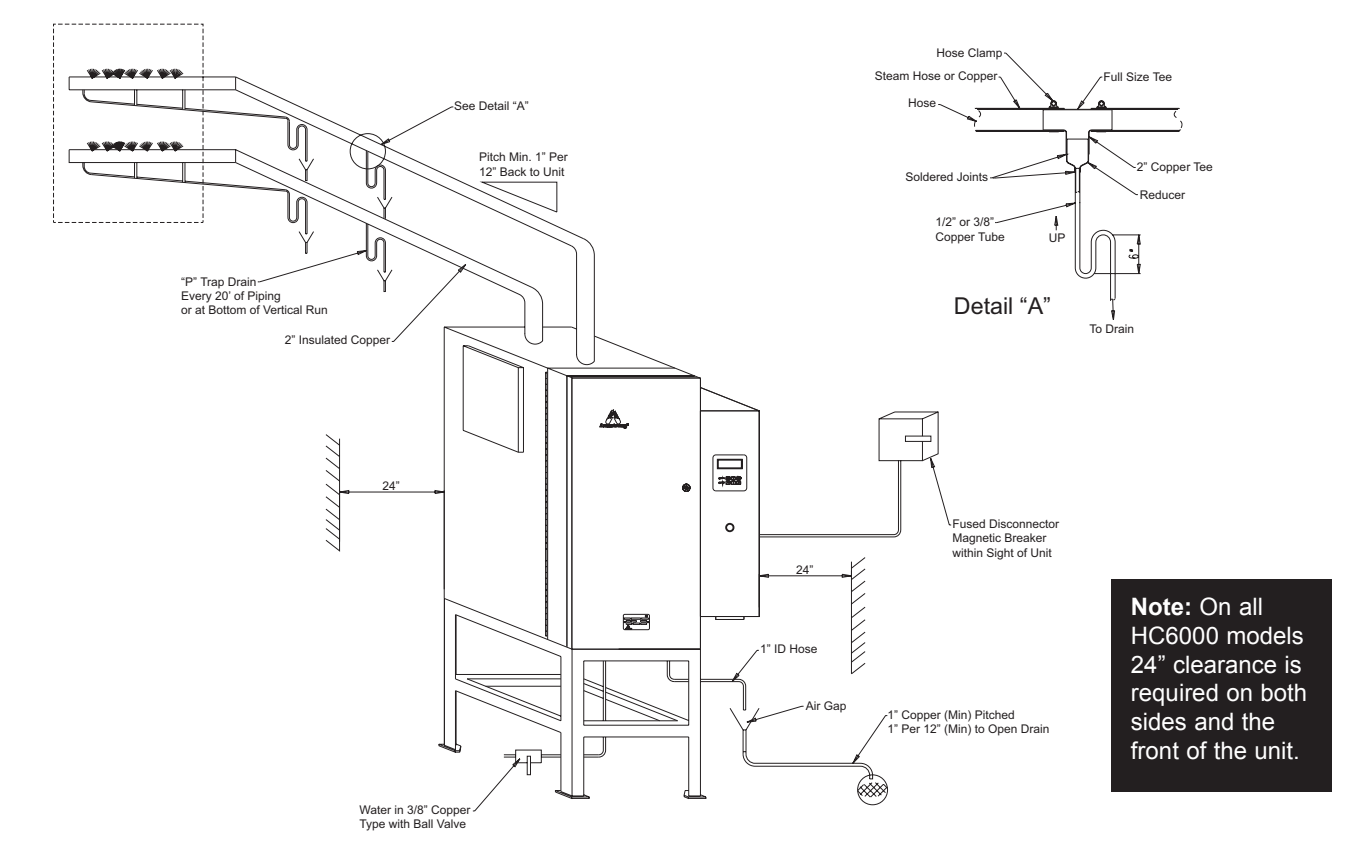

#### Installation

#### HC-6100/6300 Mounting

The HumidiClean models HC-6100/6300 are designed to be wall mounted. A wall mounting bracket and lag screws are provided for mounting on 410 mm (16") centers. The operating weight of the unit is 106 kg (233 lbs). A clearance of 600 mm (23") on the front and sides of the cabinet is required for servicing.

- 1. Position wall mounting bracket level on wall and mark hole pattern. Make sure holes line up with studs or other sturdy structure.
- 2. Use 3/8" x 1-1/2" lag screws provided to secure the bracket.
- 3. Hang the humidifier on the wall mounting bracket. The dry weight of the unit is 70 kg (154 lbs).

#### HC-6500/6700 Mounting

The HC-6500/6700 HumidiClean is designed to be floor mounted on a level surface. The operating weight is 230 kg (507 lbs), a clearance of 610 mm (24") is required for the front and sides.

#### Water Fill Supply

The humidifier can use any potable or purified water supply. Water pressure must be 25-120 psig. Water temperature must be less than 60°C (140°F). The fill rate is .31 GPM for HC6100/6300 and 1.2 GPM for HC6500/6700 units.

- 1. Install a shut-off valve near the unit.
- Connect the water supply to the 3/8" compression fitting on the fill water solenoid valve on models HC-6100/6300. The HC6500/6700 is supplied with a compression fitting for 10mm plastic tubing. A 6' piece of 10mm plastic tubing is included for the larger models. The access for the water supply tubing is under the fill valve in the bottom wall.

#### **Electrical Service Wiring**

- Connect main power supply wiring to high voltage terminals in unit. Read breaker size required on humidifier's nameplate and refer to Table 7-1 and 7-2 for HC-6100/6300 wire (gage) required; Table 7-1, 7-3 and 7-4 for HC-6500/6700. Make sure an interlocking circuit breaker or safety switch (not furnished) is accessible and within sight of the unit.
- 2. The humidifier cabinet must be grounded. A ground lug is provided in the cabinet.
- 3. Use only wire with copper conductors rated at 90°C (194°F) or higher for power supply and grounding.

| Table 7   | Table 7-1. Recommended Branch Circuits |      |       |       |       |       |       |       |       |       |        |         |         |        |
|-----------|----------------------------------------|------|-------|-------|-------|-------|-------|-------|-------|-------|--------|---------|---------|--------|
| Rating    | Amp                                    | 1-12 | 13-15 | 16-20 | 21-24 | 25-32 | 33-40 | 41-48 | 49-64 | 68-80 | 81-100 | 101-120 | 121-140 | 141-60 |
| 14/5-1-0  | (AWG)                                  | 14   | 12    | 10    | 10    | 8     | 8     | 6     | 4     | 3     | 1      | 0       | 0       | 0      |
| wire      | (mm2)                                  | 3    | 4     | 6     | 6     | 10    | 10    | 16    | 25    | 35    | 50     | 50      | 70      | 95     |
| Circuit E | Breaker                                | 15   | 20    | 25    | 30    | 40    | 50    | 60    | 80    | 100   | 125    | 150     | 175     | 200    |

#### Table 7-2. Steam Capacities and Rating Amperages

|                |                    |                        | I                  | HC6300/HC6300DI |                    |                    |                               |                    |                               |                  |                               |                  |  |
|----------------|--------------------|------------------------|--------------------|-----------------|--------------------|--------------------|-------------------------------|--------------------|-------------------------------|------------------|-------------------------------|------------------|--|
|                |                    | 3 KW Unit              |                    |                 | 9 KW Unit          |                    | 15 KW                         | Unit               | 18 KW Unit                    |                  | 30 KV                         | 30 KW Unit       |  |
| Volts<br>(Vac) | Nom<br>Ampe<br>Rat | iinal<br>erage<br>iing | Steam<br>Output    | Nom<br>Amperaç  | ninal<br>je Rating | Steam<br>Output    | Nominal<br>Amperage<br>Rating | Steam<br>Output    | Nominal<br>Amperage<br>Rating | Steam<br>Output  | Nominal<br>Amperage<br>Rating | Steam<br>Output  |  |
|                | Pha                | ase                    | kg/hr<br>  (lb/hr) | Pha             | ase                | kg/hr<br>  (lb/hr) | Three                         | kg/hr<br>  (lb/hr) | Three                         | kg/hr<br>(lb/hr) | Three                         | kg/hr<br>(lb/hr) |  |
|                | Single             | Three                  |                    | Single          | Three              | ree                | Phase `´´                     |                    | Phase                         | (,,              | Phase                         | (,,              |  |
| 208            | 13.3               | 7.7                    | 3.8 (8.3)          | 39              | 23                 | 11 (24)            | 37                            | 18 (40)            | 46                            | 22 (48)          | 74                            | 36 (80)          |  |
| 240            | 12.9               | 7.5                    |                    | 38              | 22                 |                    | 36                            |                    | 44                            |                  | 72                            |                  |  |
| 200            | -                  | 4.7                    | 11(0)              | -               | 14                 | 14<br>11 12 (27)   | 23 23                         | 20 (45)            | 28                            | 0E (E4)          | 46                            | 41 (00)          |  |
| 480            | -                  | 3.8                    | 4.1 (9)            | -               | 11                 |                    | 18                            | 20 (43)            | 22                            | 20 (04)          | 36                            | 41 (90)          |  |
| 600            | -                  | 3                      |                    | -               | 9                  |                    | 15                            |                    | 18                            |                  | 30                            |                  |  |

#### Table 7-3. Steam Capacities and Rating Amperages

|                |                                              | HC6500/6500DI                       |                                              |                                     |                                              |                                     |                                              |                                     |                                              |                                     |  |  |
|----------------|----------------------------------------------|-------------------------------------|----------------------------------------------|-------------------------------------|----------------------------------------------|-------------------------------------|----------------------------------------------|-------------------------------------|----------------------------------------------|-------------------------------------|--|--|
|                | 30 KV                                        | 30 KW Unit 33.5 KW Unit             |                                              | 40 KW l                             | Jnit                                         | 48 KW                               | / Unit                                       | 45 KW Unit                          |                                              |                                     |  |  |
| Volts<br>(Vac) | Nominal<br>Amperage<br>Rating Three<br>Phase | Steam<br>Output<br>kg/hr<br>(Ib/hr) | Nominal<br>Amperage<br>Rating<br>Three Phase | Steam<br>Output<br>kg/hr<br>(Ib/hr) | Nominal<br>Amperage<br>Rating<br>Three Phase | Steam<br>Output<br>kg/hr<br>(Ib/hr) | Nominal<br>Amperage<br>Rating<br>Three Phase | Steam<br>Output<br>kg/hr<br>(Ib/hr) | Nominal<br>Amperage<br>Rating<br>Three Phase | Steam<br>Output<br>kg/hr<br>(Ib/hr) |  |  |
| 208            | 84                                           | 41 (90)                             | -                                            | -                                   | -                                            | -                                   | -                                            | -                                   | 125                                          | 61 (135)                            |  |  |
| 240            | -                                            | -                                   | -                                            | -                                   | 96                                           | 54 (120)                            | -                                            | -                                   | -                                            | -                                   |  |  |
| 400            | -                                            | -                                   | 51                                           | 45 (100)                            | -                                            | -                                   | 73                                           |                                     | -                                            | -                                   |  |  |
| 480            | -                                            | -                                   | -                                            | -                                   | -                                            |                                     | 58                                           | 65 (144)                            | -                                            | -                                   |  |  |
| 600            | -                                            | -                                   | -                                            | -                                   | -                                            |                                     | 47                                           |                                     | -                                            | -                                   |  |  |

#### Table 7-4. Steam Capacities and Rating Amperages

|                |                                              |                                     | HC6700/HC6700DI                              |                                     |                                              |                                     |                                              |                                     |
|----------------|----------------------------------------------|-------------------------------------|----------------------------------------------|-------------------------------------|----------------------------------------------|-------------------------------------|----------------------------------------------|-------------------------------------|
|                | 50.3 K                                       | W Unit                              | 60 K\                                        | V Unit                              | 72 KV                                        | V Unit                              | 96 KW Unit                                   |                                     |
| Volts<br>(Vac) | Nominal<br>Amperage<br>Rating<br>Three Phase | Steam<br>Output<br>kg/hr<br>(lb/hr) | Nominal<br>Amperage<br>Rating Three<br>Phase | Steam<br>Output<br>kg/hr<br>(Ib/hr) | Nominal<br>Amperage<br>Rating<br>Three Phase | Steam<br>Output<br>kg/hr<br>(lb/hr) | Nominal<br>Amperage<br>Rating<br>Three Phase | Steam<br>Output<br>kg/hr<br>(Ib/hr) |
| 240/220        | -                                            | -                                   | 144                                          | 82 (180)                            | -                                            | -                                   | -                                            | -                                   |
| 400/380        | 77                                           | 30 (68)                             | -                                            | -                                   | 110                                          |                                     | 145                                          |                                     |
| 480            | -                                            | -                                   | -                                            | -                                   | 87                                           | 98 (216)                            | 116                                          | 130 (288)                           |
| 600            | -                                            | -                                   | -                                            | -                                   | 70                                           | ]                                   | 93                                           | ]                                   |

#### Drainage

Connect HC-6000 drain to suitable waste drainage system. HC-6000 drain water may be as hot as 70°C (158°F). Use clear drain hose provided and 25 mm (1") copper pipe pitched away from unit at 25 mm (1") inch per foot. An air gap to prevent back flow is required. See Figure 7-1.

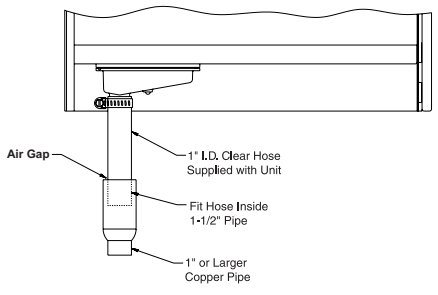

Figure 7-1 HC-6100/6300/6500/6700

#### **Duct Steam Distribution**

- 1. The dispersion tube should be proper length. Verify correct size from Table 8-1.
- 2. Install dispersion tube(s) horizontally in duct so holes face upward. Air flow must be vertical up or horizontal. Do not restrict duct with a height of 200 mm (8") or less. Installations over 10 m/s (1800 FPM) air velocity are not recommended. Consult factory if air flow is vertical down or air velocity is over 10 m/s (1800 FPM). Do not install in ducted systems with static pressure exceeding 150 mm (6"), wc. Airflow should be a minimum of 250 FPM for installations using dispersion tubing. Consult factory if velocity is below recommended level.
- 3. The dispersion tube(s) should be located upstream of a straight duct run, without obstructions, 3 m (10 feet) or more in length. Consult the factory if this distance is not available.
- 4. Use the template provided to cut dispersion tube installation holes. Fasten the mounting plate to duct with sheet metal screws. If the dispersion tube is 900 mm (35") or longer, support the far end with threaded rod or similar means.
- 5. Note: For steam being generated from a deionized (DI) or reverse osmosis (RO) water source, the use of 50 mm (2") insulated stainless steel piping in lieu of copper is required. Pipe used for steam dispersion piping must be oil and contaminate free. Premature element failure could result if oils or contaminates are present. Contact the factory with questions. Connect dispersion tube(s) to HumidiClean tank using 50 mm (2") nominal insulated copper pipe and hose cuffs provided. We do not suggest steam distribution piping of field supplied rubber based compounds to be used for any HumidiClean application. Pitch pipe back to unit 25 mm (1") per foot. The steam pipe must be free of kinks and sags to allow for gravity drainage of condensate. Maximum pipe run distance from tank to dispersion tube is 12 m (40 feet) equivalent piping length. Avoid excessive use of elbows or 45° changes in direction. A "P" trap should be installed every 6 m (20 feet), of piping run or at the bottom of vertical runs that cannot drain back to the tank. See Fig. 5-1 or 5-2 for piping detail.

| Model<br>HC6100,<br>HC6100DI | Model HC6300,                                                           |                                                                                                    | Medel UC6200                                                                                                    |                                                                                                    |                                                                                                    |                                                                                                    |  |
|------------------------------|-------------------------------------------------------------------------|----------------------------------------------------------------------------------------------------|----------------------------------------------------------------------------------------------------|----------------------------------------------------------------------------------------------------|----------------------------------------------------------------------------------------------------|----------------------------------------------------------------------------------------------------|--|
| HC6100DI                     | el Model HC6300,<br>D0, HC6300DI, HC6500,                               |                                                                                                    | HC6300DI, HC6500,                                                                                                    | Steam Disp. Tube                                                                                                    | Duct Width                                                                                                    |                                                                                                    |  |
| "D" Dia.                     | HC6500DI, HC670<br>HC6700DI                                             | 0,                                                                                                    | HC6500DI, HC6700,<br>HC6700 DI "DL" Dia.                                                                                                    | mm (in)                                                                                                    | Minimum<br>mm(in)                                                                                                    | Maximum<br>mm (in)                                                                                                    |  |
|                              | DL-1                                                                    |                                                                                                    |                                                                                                    | 305 (12)                                                                                                    | 280 (11)                                                                                                    | 406 (16)                                                                                                    |  |
|                              | DL-1.5                                                                  |                                                                                                    |                                                                                                    | 457 (18)                                                                                                    | 432 (17)                                                                                                    | 559 (22)                                                                                                    |  |
| [                            | DL-2                                                                    |                                                                                                    |                                                                                                    | 610 (24)                                                                                                    | 584 (23)                                                                                                    | 864 (34)                                                                                                    |  |
|                              | DL-3                                                                    |                                                                                                    |                                                                                                    | 914 (36)                                                                                                    | 889 (35)                                                                                                    | 1168 (46)                                                                                                    |  |
|                              | DL-4                                                                    |                                                                                                    |                                                                                                    | 1219 (48)                                                                                                    | 1194 (47)                                                                                                    | 1473 (58)                                                                                                    |  |
| 1-1/2"                       | DL-5                                                                    |                                                                                                    | 2-3/8"                                                                                                    | 1524 (60)                                                                                                    | 1499 (59)                                                                                                    | 1778 (70)                                                                                                    |  |
|                              | DL-6                                                                    |                                                                                                    |                                                                                                    | 1829 (72)                                                                                                    | 1803 (71)                                                                                                    | 2083 (82)                                                                                                    |  |
|                              | DL-7                                                                    |                                                                                                    |                                                                                                    | 2133 (84)                                                                                                    | 2108 (83)                                                                                                    | 2388 (94)                                                                                                    |  |
|                              | DL-8                                                                    |                                                                                                    |                                                                                                    | 2438 (96)                                                                                                    | 2413 (95)                                                                                                    | 2692 (106)                                                                                                    |  |
|                              | DL-9                                                                    |                                                                                                    |                                                                                                    | 2743 (108)                                                                                                    | 2718 (107)                                                                                                    | 2997 (118)                                                                                                    |  |
|                              | DL-10                                                                   |                                                                                                    |                                                                                                    | 3048 (120)                                                                                                    | 3023 (119)                                                                                                    | 3302 (130)                                                                                                    |  |
|                              | Figure                                                                  | 8-1                                                                                                    |                                                                                                    | Figure                                                                                                    | e 8-2                                                                                                    | L                                                                                                    |  |
| Equivalent<br>Piping (       | t Linear 4<br>feet)                                                     | Press                                                                                                    | ure Loss in Copper Pipe                                                                                                    |                                                                                                    |                                                                                                    |                                                                                                    |  |
| 2.8                          | in. WC 3                                                                | (40 Fo                                                                                                    | oot Equivalent Run)                                                                                                    |                                                                                                    |                                                                                                    |                                                                                                    |  |
| 5.5                          | 2-                                                                      |                                                                                                    |                                                                                                    | 2"                                                                                                    | ' <u>_</u>                                                                                                    |                                                                                                    |  |
| 1 3.5                        |                                                                         |                                                                                                    |                                                                                                    |                                                                                                    | ·                                                                                                    |                                                                                                    |  |
| 12                           |                                                                         | 10 2                                                                                                    | 20 30 40 50 60 70 80 9                                                                                                    | 90 100 110 120                                                                                                    |                                                                                                    |                                                                                                    |  |
|                              | "D" Dia.<br>1-1/2"<br>Equivalent<br>Piping (<br>2.8<br>5.5<br>3.5<br>12 | "D" Dia.     HC6700DI       DL-1     DL-1       DL-2     DL-2       DL-3     DL-3       DL-4     DL-5       DL-5     DL-6       DL-7     DL-8       DL-9     DL-10       Figure       Equivalent Linear     Figure       Piping (feet)     3.5       3.5     3.5       12     12 | "D" Dia.         HC6700DI           DL-1         DL-1.5           DL-2         DL-3           DL-3         DL-4           DL-4         DL-5           DL-6         DL-7           DL-8         DL-9           DL-10         Figure 8-1           2.8         1wc <sup>3</sup> / <sub>2</sub> 3.5         12 | "D" Dia.         HC6700Dl         HC6700 DI "DL" Dia.           DL-1         DL-1.5         DL-2           DL-2         DL-3         DL-4           DL-4         DL-5         2-3/8"           DL-6         DL-7         DL-8           DL-9         DL-10         Pressure Loss in Copper Pipe (40 Foot Equivalent Run)           2.8         1         1           12         12         1         10 20 30 40 50 60 70 80 9 | "D" Dia.         HC6700Dl         HC6700 Dl "DL" Dia.         Init (n)           DL-1         305 (12)         457 (18)           DL-1.5         457 (18)         610 (24)           DL-3         914 (36)         1219 (48)           DL-4         2-3/8"         1524 (60)           DL-7         DL-6         1829 (72)           DL-7         DL-8         2438 (96)           DL-9         2743 (108)         3048 (120)           Figure 8-1         Figure 8-1         Figure 8-1           * Figure 8-1         Figure 8-1         Figure 8-1           1.12         10         10 20 30 40 50 60 70 80 90 100 110 120           bhr Steam         10 20 30 40 50 60 70 80 90 100 110 120 | "D" Dia.         HC6700Dl         HC6700 Dl "DL" Dia.         Inn (in)         mm(in)           DL-1         305 (12)         280 (11)           DL-1.5         457 (18)         432 (17)           DL-2         610 (24)         584 (23)           DL-3         914 (36)         889 (35)           DL-4         2-3/8"         1219 (48)         1194 (47)           1-1/2"         DL-5         2-3/8"         1524 (60)         1499 (59)           DL-6         1829 (72)         1803 (71)         2133 (84)         2108 (83)           DL-9         DL-10         3048 (120)         3023 (119)           Figure 8-1         Figure 8-1         Figure 8-2         -           12         12         10 50 50 40 50 60 70 80 90 100 110 120         0         0 |  |

8

6. If duct static pressure plus piping back pressure is greater than 0.5 in HG (6" WC), please consult the factory. (See Figure 8-1 for back pressure in pipe run.)

#### **Area Steam Distribution**

The EHF-3 fan package (minimum of 2 required for HC-6500/6700) is designed to be hung on a wall to operate as a remote mounted, direct area discharge option. It incorporates a blower rated at 120v-1.28 amps. CFM rating is 463 @ 1600 RPM. The fan package requires a separate 120 volt power supply (optional step down transformer available). Consult Armstrong Installation Bulletin IB-95 for more information.

#### Alternative for shortened non-wettable vapor trail

For applications with particularly limited downstream absorption distance, Armstrong HumidiPack or ExpressPack may be considered. HumidiPack is a prefabricated separator/header and multiple dispersion tube assembly. ExpressPack is a multi-tube steam dispersion panel which is shipped unassembled. The Armstrong HumidiPack or ExpressPack provide uniform distribution and shortened non-wetting vapor trail. Consult Armstrong Installation Bulletin No. 560 or Bulletin 573 for more information.

#### **Control Wiring**

When knock-out for sensor wiring is removed, an IP65 compliant cable bushing will be required to keep the electric cabinet in compliance with IP32.

Wiring for low voltage controls should not be run in same conduit as the power supply. Use of shielded wire or a separate dedicated metal conduit is required. When shielded cable is used, shield is to be grounded at the humidifier only. The wire should not be longer than 30 meters (100 ft). If the wire is out of this limit, please contact Armstrong. Refer to Figures 10-1 and 10-2 for wiring schematics.

#### **Control Humidistat**

- 1. Locate control humidistat where it will sense the average air condition of the space to be humidified. Avoid areas of restricted circulation or locations where the sensor will be subjected to drafts, localized heat or moisture sources.
- 2. Optional duct mounted humidistats are available to sense return or exhaust air, if preferred.
- Set DIP switch S-2 on the PC board to the proper range for the humidistat control signal to be used. See Figure 9-1. Also set voltage source DIP switch (S1 and S3) to proper range. See Fig. 9-1 for location of switches and pages 10 and 11 in tandem with the applicable wiring diagram below for correct switch settings.

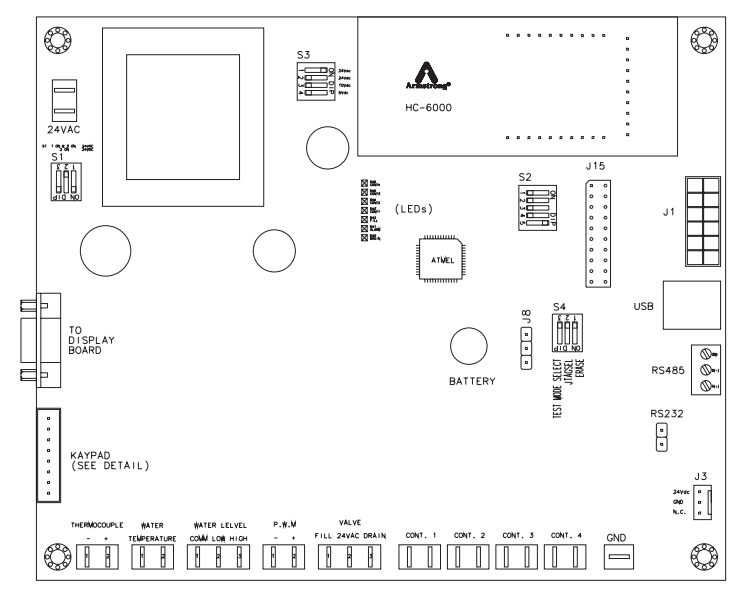

Figure 9-1

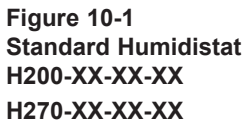

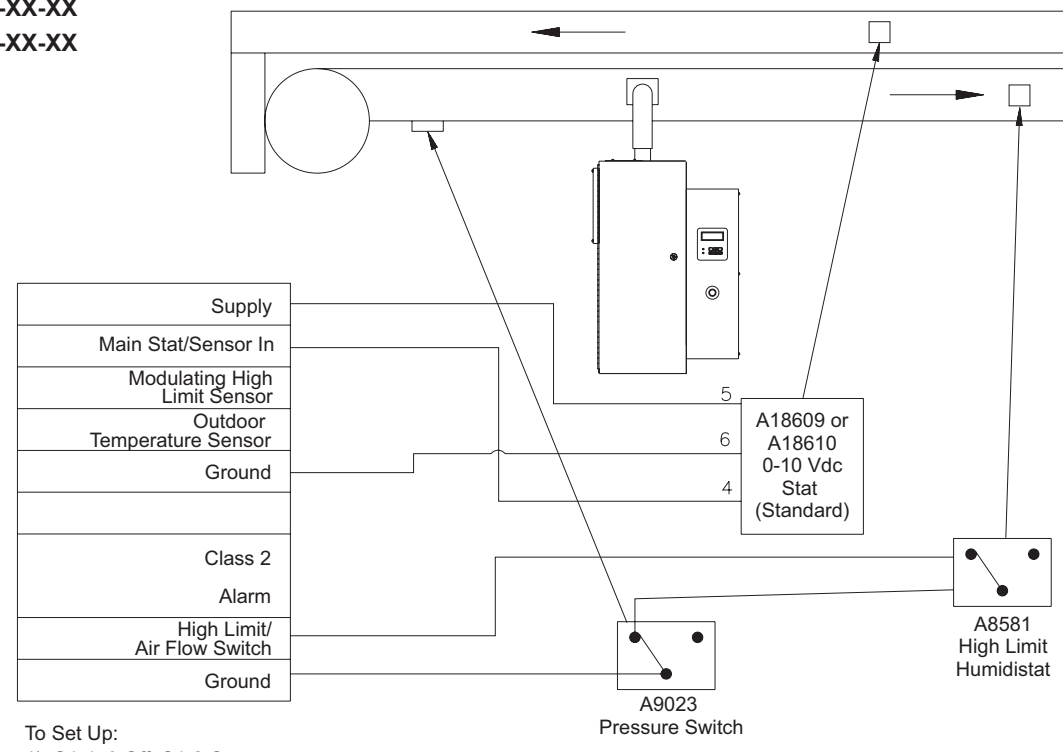

1) S1-1, 3 Off, S1-2 On

2) S3-1 On, S3-2, 3, 4 Off

3) S2-1, 2, 3 Off

4) Select 0-10vdc "Signal Type" in the Operational Setup Menu.

5) Select Humidistat Sensor Select in the Operational Setup Menu.

| Figure | 10-2               |
|--------|--------------------|
| On/Off | <b>Humidistats</b> |

| Supply<br>Main Stat/Sensor In                                            | Brown<br>Orange | Part #: A8581<br>or A8581A |
|--------------------------------------------------------------------------|-----------------|----------------------------|
| Modulating<br>High Limit Sensor                                          |                 |                            |
| Outdoor<br>Temperature Sensor                                            |                 |                            |
| Ground                                                                   |                 |                            |
| 1) S1-1, 3 On, S1-2 Off<br>2) S3-3 On, S3-1, 2, 4 Off<br>3) S2 Off (All) |                 |                            |

#### Figure 11-1 0-10 Vdc or 4-20mA Control Signal

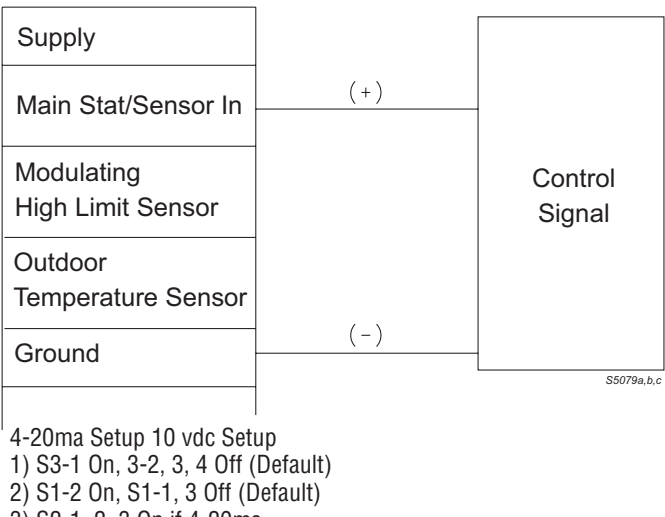

- 3) S2-1, 2, 3 On if 4-20ma
- S2-1, 2, 3 All Off If 0-10vdc
- 4) Select Corresponding Control Signal Type In Operation Setup Menu.

Figure 11-2 RH Sensors/Transmitters

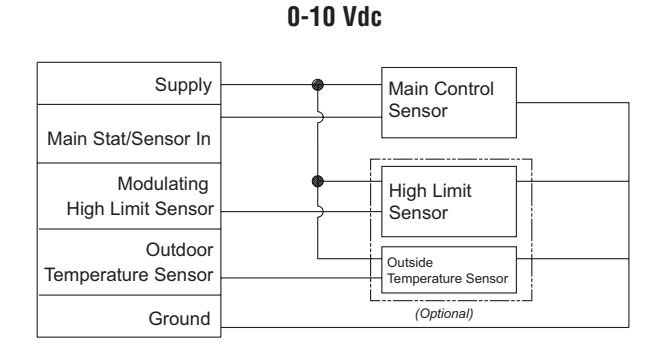

| Switch Positions            |                            |                              |                        |  |  |  |  |
|-----------------------------|----------------------------|------------------------------|------------------------|--|--|--|--|
| SYM                         | Function Description       | Settin                       | gs                     |  |  |  |  |
|                             |                            | 1: Stat/Main Sensor          |                        |  |  |  |  |
|                             |                            | 2: High Limit Sensor         |                        |  |  |  |  |
|                             |                            | 3: Outside Temp. Sensor      |                        |  |  |  |  |
| 60                          | Input Signal Type Select   | On: Current Signal           |                        |  |  |  |  |
| 32 Input Signal Type Select | Off: Voltage Signal        |                              |                        |  |  |  |  |
|                             |                            | 4&5: Outside Temp. Sensor    |                        |  |  |  |  |
|                             |                            | 4 on 5 off: Thermistor       |                        |  |  |  |  |
|                             |                            | 4 off and 5 on: Temp. Sensor |                        |  |  |  |  |
|                             | Power Supply               | \$1                          | S3                     |  |  |  |  |
| S1                          |                            | 24VAC: S1-2 on S1-1, 3 Off   | S3-1 on S3-2, 3, 4 off |  |  |  |  |
| and                         | For Sensors Select         | 24Vdc: S1-1, 3 on S1-2 Off   | S3-2 on S3-1, 3, 4 off |  |  |  |  |
| S3                          | (S1 and S3 together)       | 10Vdc: S1-1, 3 on S1-2 Off   | S3-3 on S3-1, 2, 4 off |  |  |  |  |
|                             |                            | 5Vdc: S1-1, 3 on S1-2 Off    | S3-4 on S3-1, 2, 3 off |  |  |  |  |
| At one                      | time, only one digit of S3 | -1, 2, 3 or 4 should be on.  |                        |  |  |  |  |

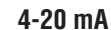

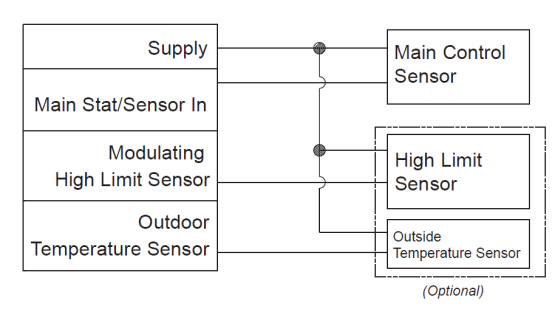

Select RH sensor in sensor select window in operation setup menu if using high limit sensor, select high limit sensor, set high limit set point, 85% default.

If using out temperature sensor, select "outside temperature". Select signal type in operation setup menu.

Select desired RH in operation setup menu.

Verify PID settings in operation setup menu.

(For more information of PID Settings, see PID Section on page 43.)

#### **High Limit Humidistat**

Remove the jumper tab from ground and in of high limit/pressure switch connections and wire the high limit stat between these terminals. Refer to Figure10-1 (the overall wiring diagram) for more inform ation. A duct mounted high limit humidistat is recommended to prevent over-saturation of the duct air. Use an on-off controller that opens on fault (high humidity). Humidistat should be set for a maximum of 90% RH. Locate the high limit humidistat approximately 3m (10 feet) downstream of the dispersion manifold. If 3m (10 feet) is not available, consult the factory. **Note:** High limit humidistat will be wired in series with duct pressure switch, if used, see Figure 10-1.

#### **Airflow/Pressure Switch**

An airflow switch is recommended to deactivate the humidifier when there is insufficient air flow in a duct system. A duct pressure switch is preferred as an airflow sensor. The pressure switch should open on insufficient airflow (opens on fault). Airflow switch should be mounted in supply air duct upstream of humidifier dispersion. Remove the jumper tab from ground and in of high limit/pressure switch connections and wire the airflow sensor between these terminals. See Figure 10-1 (the overall wiring diagram) for more information. Complete installation and wiring instructions are contained in the duct pressure switch package.

State light will flash green if either high limit or air pressure switches are open.

#### Modulating High Limit Humidistat/Sensor

A modulating high limit humidistat may be used on applications such as Variable Air Volume (VAV) or in situations where the duct RH required to maintain the room set point is near saturation. The modulating high limit alleviates the humidifier from operating in on/off if working near the high limit set point. See Figure 10-1 or Figure 11-2 for wiring.

#### Alarm Circuit

The terminals 3 & 4 (normally open relay external alarm) are connections for a class II NEC alarm circuit (switch closure only, 1 amp. maximum @ 24 Vdc or 0.5 amp. @ 125 Vac). The switch will close if the unit encounters an error or when service life has expired it will not engage if high humidity/sail switch circuit is open.

#### **Display Menu**

The menu can be accessed via the keypad below the LCD, on the front of electric cabinet. Use the UP or DOWN to change the menu in current level; press ESC to previous menu level; press ENTER to access the current menu. Pressing ENTER will activate selection cursor, press UP(DOWN) to increase (decrease) the value, press ENTER to confirm the change or ESC to cancel.

| Run Menu                                                                |           |                                                                                                    |
|-------------------------------------------------------------------------|-----------|----------------------------------------------------------------------------------------------------|
| Armstrong HC-6000                                                       |           | Enter to get into main menu<br>This screen will only display for 1 minute after the unit is<br>powered up; then it will automatically go to 'Unit Status'.                                                                                                    |
| anguage<br>Jnit Status<br>Dperation Setup<br>Jnit Configuration         |           | Language select<br>Unit status display<br>Operation variable setup<br>Unit configuration setup                                                                                                    |
| _anguage                                                                |           |                                                                                                    |
| English                                                                 |           | English - Default<br>Chinese                                                                                                    |
| Jnit Status                                                             |           |                                                                                                    |
| <b>Jnit Status 1</b><br>Jnit Deamnd: XXX%<br>Steam Output: XXX Ib/hr    | Demand    | Steam Output                                                                                                    |
| <b>Jnit Status 2</b><br>Vater Level: Normal<br>Gen, Fill, Drain         | Water Lev | el State: Low, Normal and High<br>Idle = No demand; unit idle<br>Gen = Steam Generation<br>Fill = Filling<br>Drain = Draining<br>Heat = Elements are energized to heat water selected<br>aquastat setting                                                                                                    |
| <b>Femperature</b><br>Nater TEMP: XXX C/XXX F<br>Heat TEMP: XXX C/XXX F |           | Temperature of water<br>Temperature of heating elements                                                                                                    |
| limers                                                                  |           | EOL-TMR: 0000:00 (Default) (End of Life - Ionic Bed Timer based on stea<br>RUNTIME: 0000:00 (Time that unit has been powered on.)<br>DRAIN-TMR: 0000:00 (Actual steam generation timer based on output.)<br>ONTIME: 0000:00 (Drain valve on time after a cycle drain start.)<br>OFFTIME: 0000:00 (Time that unit sits idle.)                        |
| <b>RH Display</b><br>Room Current RH: XX%                               |           | (This menu will be displayed only when "RH Sensor" is selected.)<br>Room Current RH: XX% (Default)<br>Room Desired RH: XX%<br>Duct Current RH: XX% (Only visible if High Limit Sensor is used.)<br>High Limit Setpoint: XX% (Only visible if High Limit Sensor is used.)<br>Outside Temperature: XX% (Only visible if Outside Temperature Sensor is |

#### **Operation Setup**

Enter Password 0000 (Default)

#### **Desired RH**

(This menu is displayed when RH sensor is selected.) Desired RH: XX% Default: 50% Current RH: XX% *LT RT move the cursor UP DN to increase/decrease value* 

#### **Steam Generation**

Steam Gen (Default) Manual Drain (Status 2 will include Drain Drain.) Manual Fill (Status 2 will include Fill Fill.) Unit Stop

**Modulating Fill Cycle** 

Enabled (Default) Disabled If modulating fill cycle is enabled: Fill Valve Off Time 30 seconds (Default) Fill Valve On Time 10 seconds (Default)

#### Failure Reset

Failure Reset?

Aquastat

Failure ResetConfirmCancel

Temperature of water 80°C /176°F The maximum is 82°C/180°F, the minimum is 4°C/40°F. If the set point is lower than 40°F, then function is disabled. When

Network Setup

Disabled

Disabled (Default) Enabled

Secondary ID Secondary ID 1 (Default)

Value: 1 to 127

Communication Type MODBUS

MODBUS (Default) Baudrate 9600 (Default)

19200 38400 Parity Even Parity (Default) Odd Parity No Parity Stop Bit 1 Bit(s) (Default) 2 Bit(s) 3 Bit(s)

disabled the unit will go into a 3 minute warm-up when turned on.

PSP (includes LonWorks/BACnet)

#### Password

New Password

#### End of Life

(Run Time Accumulation Hours) 750

0-9 (Default 0000)

A-Z

| Operation Setup - Continued                                              |                                                                                                    |
|--------------------------------------------------------------------------|----------------------------------------------------------------------------------------------------|
| <b>Drain Frequency</b><br>Default: 12 hours                              | 6<br>12 (Default)<br>24<br>48<br>96<br>Real Time<br>Time Settings<br>24 Hour Clock                                                                                                    |
| Drain Time                                                               | 1<br>5 (Default)<br>10                                                                                                    |
| <b>Load Default</b><br>Reset all to Default?                             | Confirm Cancel                                                                                                    |
| Signal Type                                                              | 0-10 Vdc (Default)<br>0-5VDC<br>1.9V - 3.9V<br>4-20mA                                                                                                    |
| Sensor Select                                                            | Humidistat (Default)<br>RH Sensor<br>High Limit Sensor<br>High Limit Set Point<br>1% - 99% (85% Default)<br>Outside Temperature<br>High Limit Set 1°C / Low Limit Set 1°C<br>Lowest RH Set Point 15% (Default) |
| PID Settings<br>PID PB 15; PID IRV 125<br>PIDF DG 0; PID SI 10 DG Der    | PB Proportion Brand 0-500<br>IRV Integral Reset Value 0-500<br>ivative Gain 0-500<br>SI Interval 0-500                                                                                                    |
| Failure RecordFailure List01See Page 25 for list of all possible errors. | 5-04-01 16:00 (example)<br>Fill time out to low level                                                                                                    |
| Display the RH graph RH grap                                             | oh of the last 30 days<br>This menu can be shown when RH sensor is selected.                                                                                                    |
| <b>Set Date and Time</b><br>YYY_MM-DD; Time (24 Hr. Format)              | Date and Time from realtime IC                                                                                                    |
| Save Settings                                                            | Save User's Settings<br>Confirm Cancel<br><i>Must be done after any 'Operation Setup' menu changes.</i>                                                                                                    |

| Unit Configuration                                                           |                                                |
|------------------------------------------------------------------------------|------------------------------------------------|
| Enter Password ARMH                                                          |                                                |
| Run Mode                                                                     | Run (Default)<br>Test                          |
| Contactor Count                                                              | 1<br>2<br>3<br>4                               |
| Control Type                                                                 | PWM (Default)<br>On/Off                        |
| Power Settings<br>EOL Reset                                                  | 1000 W<br>3000 W<br>5000 W<br>6650 W<br>8000 W |
|                                                                              | Clear Ionic Time<br>Confirm Cancel             |
| Failure Record Clear                                                         | Clear Failure List<br>Confirm Cancel           |
| User Password Reset                                                          | User Password Reset<br>Confirm Cancel          |
| <b>Temperature Compensation</b><br>Water Compensation<br>Heater Compensation | Factory Use Only                               |

#### Start-Up Procedure (Before "Power On")

- 1. For Start-Up Check List, please refer to page 56.
- 2. For Start-Up Procedure, please refer to page 58.

#### **Principle of Operation**

The HumidiClean humidifier converts ordinary tap water or purified water to steam for distribution to raise the relative humidity level. The demand for humidity is sensed by a humidistat or sensor which sends a control signal to the HumidiClean. The HumidiClean is connected to the power supply (208, 220/240, 380/400, 480 or 600 Vac) through a separate circuit breaker supplied by the customer. When power is initially supplied to the unit from the circuit breaker, the LCD will display "ARMSTRONG HC6000". The "POWER" LED will come on and the unit's fill valve solenoid is energized to allow water to enter the tank at a rate of 1.2 L/min (.31 GPM) (HC-6500/6700 fill rate is 3.735 L/min (1 GPM)). **Note:** When unit is turned on the drain valve will energize for 6 sec. or until water level drops below the high water probe. If water level in tank is above the low water level switch, assuming the air proving switch is close, the high limit humidity switch is closed and the unit status is 'STEAM GEN', the heating elements will be activated.

The water fill solenoid continues to be activated until the water level in the tank has energized the high water switch. Note: If fill or drain valves are not energized when power is first applied, check LCD for diagnostic code. See DIAGNOSTICS section. The heating elements will remain on to preheat the water inside the tank until the temperature of water has reached the aquastat set point. During this preheat cycle the amperage draw of the tank can be checked with a clamp on amp meter. The amperage draw on all high voltage wires connected to the main power supply terminal block should correspond to the value on the nameplate. If aquastat has been disabled, the humidifier will go into a 3 minute warm-up once the water hits the low water probe.

After the heat-up time, the HumidiClean will continue to produce steam based on the demand signal, read from the humidistat or calculated by reading the relative humidity and setpoint. If the demand signal drops below 2% or the high limit/sail switch circuit opens, the contactor(s) will open and the unit status will be "IDLE". Note: If the humidifier shuts off due to low humidistat demand, a demand signal of 4% or greater is needed to re-initiate "STEAM GEN." If all the signals are consistent as stated above, HumidiClean will produce steam continuously and refill the tank with water when the low water level is reached. These fill intervals will operate based on modulating fill settings in software.

Power to the heating elements is switched on and off by the triacs in the power module to achieve a modulating output based on the demand signal. The triac utilizes a 1/2 second cycle time. For example, with a 50% humidistat demand signal the triacs would be on for 1/4 second and off for 1/4 second. If the triacs are fully on, the green "SIGNAL" LED on the power module will be on constantly. When the triacs start to modulate (switch power to the heating elements on and off) the LED will show the triac on condition and will appear to flicker or blink.

As HumidiClean continues to produce steam, the unit will accumulate and memorize the heating element active time for the purpose of defining a drain cycle and service life (this memory is not affected by power outages). When the HumidiClean heating elements have been on for the drain frequency setting, the unit activates the drain and fill solenoids and begins draining the tank. The tank will drain with the water being tempered from an activated water fill solenoid. The drainage from the tank will pass the low water switch, opening the switch and shutting off power to the heating elements. The drainage from the tank should not exceed 70°C (158°F). The drain cycle is controlled by the user inputted values in the operation setup menu. Once the unit has timed out of the drain cycle and all of the switches are still in position to generate steam, the water fill solenoid switch is activated to fill the tank and the cycle starts over again.

#### Maintenance

When 90% of the setting service time has accumulated, the "STATE" LED on the control panel will blink in yellow. (Refer to EOL settings, for bed life duration settings). If the HumidiClean is not serviced at this time; the unit will continue to operate for the remaining 10% of the service life setting. When 100% of the bed life setting has been reached, the "STATE" LED will be on in red. The unit will drain the tank and not respond to a call for demand.

Note: Service Life can be adjusted based on water quality. If Ionic Beds are relatively free of scale deposits or scale is forming on tank walls and elements because beds are saturated with scale, please consult the factory for Service Life adjustment procedures.

#### A. Servicing the Unit

- 1. Save the settings, consult the OPERATION SETUP menu
- 2. Go to Steam Gen. Menu
  - a. Drain tank by changing from "STEAM GEN." to "MANUAL DRAIN" in the Operation Setup Menu.
  - b. Once the tank is drained, shut power off to unit and allow the tank to cool.
  - c. Remove the cabinet access panel and tank access panel, located on left side of humidifier.

#### 3. Ionic Bed Inspection

Remove and inspect one of the ionic beds and inspect the drain screen at the bottom of the tank. If the bed does not appear to be saturated with mineral deposit (a full bed will weigh 1.1 kg (2.42 lbs) dry and if the drain screen is clear, you can reset the Ionic Bed life timer and either change that timer or leave it as it was. Continue on to Step 4.

If the beds are saturated, remove all of them. Remove any large pieces of scale from the tank. See Page 19 (Replacing the Ionic Beds) for complete instructions.

#### 4. Cleaning the Unit

- a. Chemically clean the unit with Rite-Qwik. (If desired.)
  - i. Pour 3.75L (1 gallon) of Rite-Qwik into tank followed by 3.8 L (1 gallon) of fresh water. The HC-6500/6700 model requires 7.6 L (2 gallons) of Rite-Qwik and 7.6 L (2 gallons) of water.
  - ii. Allow the solution to work until the bubbling action ceases, not to exceed 1 hour. While waiting you can proceed with Steps b, c and d.
  - iii. Fill the tank with water and drain. (Perform this step several times.)
- b. Clean the water level electrodes, using an emery cloth. See Page 21 for complete instructions.
- c. Ensure drain lines are free of leaks and secure.
- d. Check inlet screen on fill valve and remove any debris.
- e. Install the new Ionic Beds once you flushed the tank out.

#### 5. Restoring the Unit to Operation

- a. Turn power on at breaker.
- b. Unit should begin to fill. Maximum fill time is approximately 30-45 minutes before contactor(s) will be closed.
- c. Go into the Operation Setup menu and verify that the unit is in "Steam Gen".
- d. See the Unit Configuration menu (Password ARMH) to go to the "EOL (end of life) Reset". **This must be done to reset the timer.**

#### 6. Modifying the Bed Life Setting

- 1. Complete the steps for servicing the unit as outlined above.
- 2. Change the EOL settings to desired value in Unit Status menu.
- 3. Save settings in menu.

#### End of Season Drain

If at any time during normal operation there is not a demand for a continuous 72 hour period, HumidiClean drains the tank and the PC Board initiates a drying cycle by cycling the heating elements for short intervals in order to dry the ionic beds.

#### **Replacing the Ionic Beds**

- 1. Save the settings, consult the OPERATION SETUP menu
- 2. Go to Steam Gen. Menu
  - a. Drain tank by operating menu from "STEAM GEN." to "MANUAL DRAIN" position.
  - b. Once the tank is drained, shut power off to unit and allow the tank to cool.
  - c. Remove the cabinet access panels, and slowly open tank access panel.
- 3. Unsnap ionic beds from support pins and slide them out through the access opening.
- 4. Inspect tank drain screen and elements inside the tank. The elements should appear to be flaking off scale. If the drain screen appears to building deposits in the screen holes it should be cleaned. Remove any scale that appears in the bottom of the tank.
- 5. Install six (6) new ionic beds (14 for the HC-6500/6700), snapping them into place on the support pins. (Pinch ends to secure.)
- 6. Make sure access panel gasket is lapped over all edges of tank access opening. Replace and secure tank access panel.
- 7. Make sure both access doors/panels are secure.
- 8. Turn on power at circuit breaker.

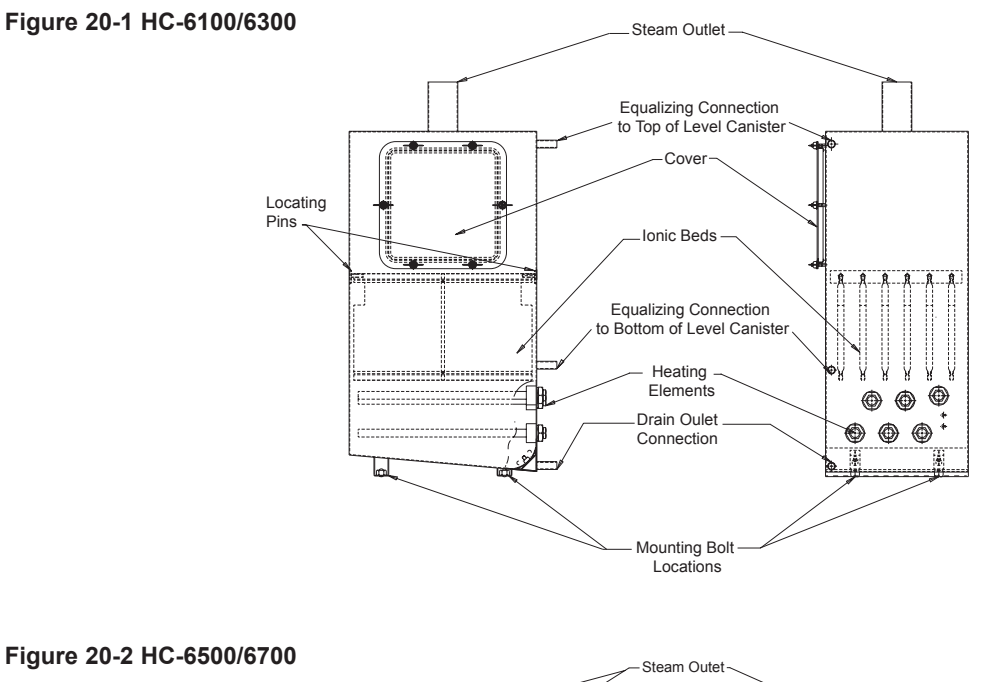

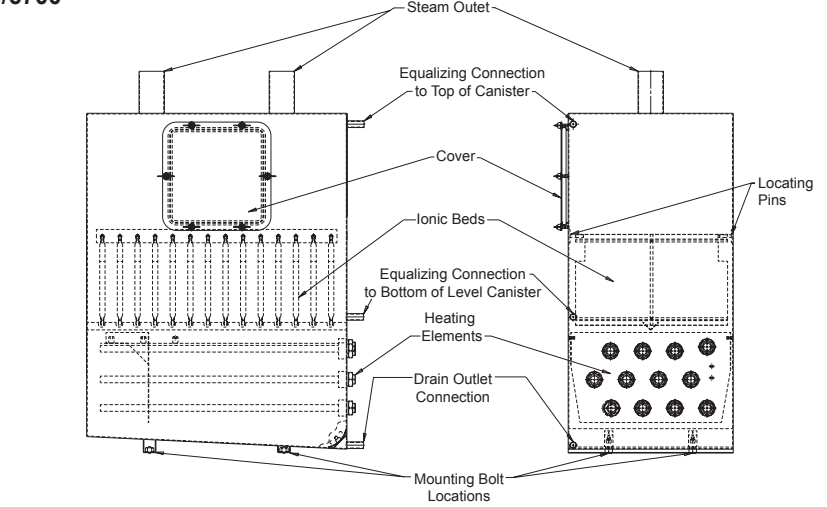

- Operate the unit configuration menu "EOL Reset", to reset the ionic bed life. All the accumulated ionic bed time has been reset to zero. The unit should now be heard filling.
   NOTE: The accumulated ionic bed time can be reset to zero at anytime. However, the unit should not be reset without first inspecting the ionic beds.
- 10. After the unit has heated up and started making steam, turn main power off and double check tank access panel gasket for steam leakage. Hand tighten wing nuts or reposition gasket if necessary.

#### **Cleaning the Water Level Electrodes**

- 1. If there is water in the steam generating tank, operate menu to "MANUAL DRAIN". The drain valve should energize, and the unit should completely drain.
- 2. After the tank has drained, turn off the main power at the disconnect.
- 3. Unclamp and remove the 5/8" ID Silicone tubing from the top outlet of the level canister.
- Disconnect wires #21 (high level probe), #20 (low level probe) and #19 (common probe) from the probes, noting the probe and wire locations. Note: Level control float switches are used for DI, RO, or very pure water. Cleaning should not typically be required.

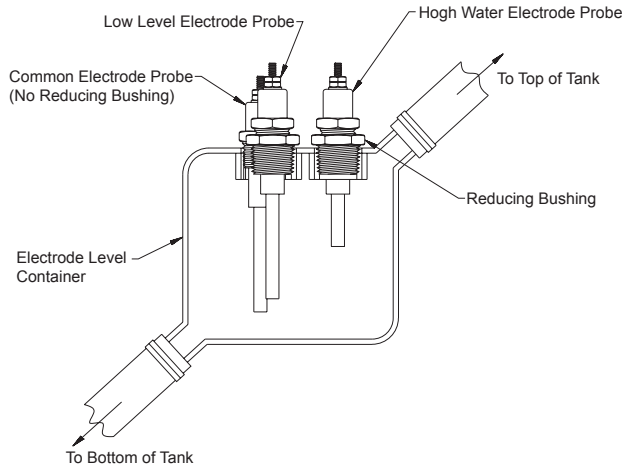

- Unscrew the probes from the level canister using the hex nut fitting on the probe (Note: Level canister bushings may be removed with the probes, if necessary).
- 6. Use a wire brush, wire wheel, or similar means to clean scale deposits off the stainless steel tip of the probe. Cleaning of the Teflon insulating jacket (white portion) should not be needed.
- 7. Wipe probes with a clean dry cloth.
- 8. Inspect the interior of the level canister. If large amounts of scale or debris are present, remove the canister from the cabinet by removing the two clamping bracket screws and disconnecting the 5/8" ID Silicone hose at the bottom of the canister. Flush the canister with water to remove debris and reinstall.
- 9. Reinstall the probes and probe wires in their proper locations. The high water probe (shortest) goes in the right hole of the canister. The low water probe (medium length) goes in the left front hole of the canister. The common probe (longest) goes in the left, rear hole of the canister.
- 10. Reconnect the 5/8" ID Silicone hose(s).

#### Removing the Tank

- 1. Operate menu to "MANUAL DRAIN" and allow unit to complete a deep drain. (**Caution:** Tank will still be quite warm).
- 2. Turn off circuit breaker.
- 3. Unlock and open front and side doors. Remove left side panel and top panel.
- 4. Disconnect 3 hoses from front of tank; rubber hose cuff at steam outlet; heating element leads at contactor, fuses, or power module; and thermocouple and aquastat wires.
- 5. Loosen and remove 4 mounting bolts at the bottom of tank. Slide tank out left side of cabinet (be sure tank had time to cool after operation).

#### Troubleshooting

**Notice:** This troubleshooting guide is offered to aid in servicing the HC-6000 humidifiers. It is intended for use by electricians and technical service personnel familiar with electrical and electronic equipment. Many steps in the troubleshooting procedures require measurements of high voltages and involve working near exposed live parts. **KNOW WHERE THE HIGH VOLTAGE PARTS ARE, AND KEEP HANDS AND METAL TOOLS AWAY FROM THEM.** All resistance checks should be made with main power OFF and the component disconnected from wiring. All continuity checks should be made with main power OFF. If unsure concerning any of the following procedures, PLEASE consult the Armstrong Humidification Group at (269) 273-1415.

#### Humidifier will not fill with water when power is applied.

- 1. Make sure the status in Operation Setup menu in is "Steam Gen.".
- 2. If "STATE" LED is red, refer to MAINTENANCE or DIAGNOSTICS section of this manual.
- 3. Make sure "POWER" LED is lit. If not, check voltage at secondary side of the main power transformer. Voltage should be 24-28 VAC. No or low voltage is an indication of a problem with the supply voltage or transformer. Verify supply voltage and make sure it is the same as voltage rating on humidifier nameplate. Check secondary power fuses. Make sure that the emergency stop is rotated outwards.
- 4. Check the voltage to the fill valve. Voltage should be 24-28 VAC (voltage should be taken with wires connected). If voltage is present, fill valve solenoid coil is probably defective. Coil resistance should be  $18\Omega$  (8.3 $\Omega$  for HC-6500/6700) with wires disconnected.
- 5. Check for water in cabinet bottom or in fill cup overflow line. If present, see "Water in bottom of cabinet" on page 26.
- 6. If no voltage is present to fill valve, check water level. If it is above 2/3 full in level canister, the drain valve has to open to drain water below high water level before the fill valve is energized.
- 7. Check for 24-28 Vac power to drain valve (voltage should be taken with wires connected). If power to drain valve is OK, check drain valve coil resistance with wires disconnected. It should be approximately  $10\Omega$  (8.3 $\Omega$  HC-6500/6700).

- 8. If drain valve and fill valve are both energized and water is below the 1/3 full level in the electrode canister (float canister for DI units), make sure the status of Steam Generation in Operation Setup menu is "STEAM GEN.". Perform continuity check to be sure.
- 9. If drain valve only is energized and water level is below the 2/3 full level in electrode canister (float canister for DI units), there may be excessive debris in electrode canister (float canister for DI units). Inspect and clean if needed. See page 21 for Cleaning Procedure for Electrodes.
- 10. PC board may be defective. Consult the factory.

## Humidifier fills with water, but does not turn "STEAM GEN" message on for 3 minutes after reaching low water level.

- 1. Perform steps 1 through 3 from above "Humidifier will not fill..."
- For Tap Water: Check AC voltage across the common electrode (longest) and the low level electrode (medium length). The voltage will be approximately 17-20 VAC if the circuit is open. When the water level closes, circuit voltage should drop to <5 volts.</li>
  - (a) If voltage is not 17-20 VAC with circuit open, check continuity of wires from electrodes to PC board. If continuity is OK, the PC board is likely defective.
  - (b) If voltage is 17-20 VAC with circuit open, but does not drop when water contacts the two electrodes, the water may be too pure (consult factory) or if the voltage drops very slowly to about 5 volts then the electrodes need cleaning. See page 21 for cleaning procedure for electrodes.
- 3. **For DI Water:** Check continuity across the two wires to the low water float switch. If no continuity, switch may be defective or "hung up". Make sure movement of switch is vertical so the float arm swings freely.
- 4. If high limit/sail circuit is closed, low water level circuit is closed, and there is a call for humidity, the status of steam generation should be "STEAM GEN.". If not, PC board or wiring harness is defective.

#### "STEAM GEN." turns on after initial fill to low water level, but amperage draw check shows low or no amperage draw.

- 1. Check for line voltage to heating elements at secondary side of contactor and/or power module. Verify power supply is same as voltage rating on humidifier nameplate.
- 2. If voltage is correct, the heating elements are likely defective. Turn off main power, disconnect all elements and check element resistances (see resistance chart on Page 41). Look for open circuits or elements with high resistance.
- 3. If voltage is not present at elements, check primary voltage fusing.

- 4. If fuses are OK, check voltage to contactor coil.
  - (a) If voltage is 24-28VAC at contactor coil, check coil resistance. It should be  $8\Omega$  with wires disconnected. If resistance is OK, check voltage drops across the contactor.
  - (b) If no voltage to contactor coil, check continuity of wires from PC board to contactor. If continuity is OK, PC board is likely defective.
- 5. Check voltage signal to power module. The voltage across TAB8-1 and TAB8-2 (low voltage signal to power module) should be 12 Vdc.
  - (a) If no or low voltage, the PC board is likely defective.
  - (b) If voltage is OK, but green "SIGNAL" LED on the power module is not on, power module is defective.
- 6. If green "LOAD" LED on power module is on, check voltage drops across power module.

#### Humidifier overfills with water on initial fill.

- Check electrode canister (float canister for DI units) and level electrodes for debris or scale build up. Clean as needed. See Page 21 for cleaning procedure for electrodes. On DI Units, the high water float switch may be defective or "hung up". Check continuity across wires to the switch. Make sure switch movement is vertical so float lever arm swings freely.
- 2. The fill valve may be stuck open. Turn off power to the humidifier. If fill valve does not close, clean or replace valve.
- 3. If the high water circuit is closed and the fill valve shuts off when the power is turned off, the PC board is defective.

#### Humidifier runs continuously, %RH is well over set-point.

- 1. Verify humidistat signal isn't sending false 100% demand.
- 2. Verify humidistat or RH sensor is wired correctly and stat/sensor dip switches (S2 & S3, See Fig. 10-1 and 11-1) on the PC board are set correctly for the humidistat signal.
- 3. If humidifier generates steam with the humidistat disconnected.(a) Check for power at the contactor coil. If 24-28 VAC, PC board is defective.
  - (b) Check voltage drop across contactor. If voltage drop is low (it should be line voltage), remove, disassemble and inspect contactor.
  - (c) Check green "SIGNAL" LED on power module. If it is ON or blinking, PC board is likely defective.
  - (d) Check voltage drop across power module. If voltage drop is low (it should be line voltage), power module triacs may be failed closed. Shut off main power and perform continuity check across high voltage input and output terminals. Continuity indicates a shorted triac. Note: Some power modules have two triacs rather than three. Check schematic on power module to verify.
  - (e) Check to see if the aquastat is reading a valve lower than the aquastat temp setting.

#### Humidifier runs continuously, %RH is well under set-point.

- 1. Verify humidistat/RH sensor is wired correctly and dip switches (S2 & S3, See Fig. 10-1, 11-1 and 11-1) on the PC board are set correctly for the humidistat signal.
- 2. Check humidistat demand signal at low voltage terminal strip. It should be close or at 100%.
- 3. If humidifier is a three phase model, verify all three phases of power are present and equal.
- 4. Check amperage draw on all high voltage power lines with a clamp on amp meter. They should be same or very close to amperage rating on the humidifier's nameplate if the humidistat demand is 100%.
- Turn off power. Disconnect heating elements and check resistances see Tables on Pages 35 and 37. If an open circuit or abnormally high resistance is measured, the heating element(s) is defective. Also, check to see if heating element leads have shorted to ground.
- 6. If heating elements are OK, check voltages at secondary side of the power module and contactor. If no or low voltage, check primary fusing.
- 7. If fuses are OK, check voltage to contactor coil.
  - (a) If voltage is 24-28VAC at contactor coil, check coil resistance. It should be approximately 8Ω? with wires disconnected. If resistance is OK, check voltage drops across the contactor.
  - (b) If no voltage to contactor coil, check continuity of wires from PC board to contactor. If continuity is OK, PC board is likely defective.
- 8. Check voltage signal to power module. The voltage across TAB8-1 and TAB8-2 (low voltage signal to power module) should be 12 Vdc at 100% power.
  - (a) If no or low voltage, the PC board is likely defective.
  - (b) If voltage is OK, but green "LOAD" LED on the power module is not on, power module is defective.
- 9. If green "SIGNAL" LED on power module is on, check voltage drops across power module.
- 10. If supply voltage and amperage draws are correct and elements appear OK, unit is probably undersized (not enough capacity for the application). Check sizing or consult factory.

#### Humidifier does not drain when manual drain.

- 1. Disconnect and check resistance of drain valve coil. Resistance should be approximately  $10\Omega$  (8.3 $\Omega$  HC-6500/6700).
- 2. Make sure drain line is pitched and sized correctly. Check for blockage or obstructions in the drain line. An air gap or funnel must be used as described in Drain Line Section. See Figure 8-3.
- 3. If humidifier does not drain at specified interval or when service is to be performed and drain valve and piping appear OK, there is blockage of the tank drain screen or the PC board may be defective.

#### Dispersion tube spits water or water is present in duct

**Hint:** It is very helpful to cut a small observation window in the duct and cover it with Plexiglas so the steam discharge from the manifold can be observed. This way the problem can be narrowed down to piping/steam quality (steps 1 and 2) or a condensation problem (steps 3 and 4).

- 1. Check distribution piping for proper pitch and size. Make sure there are no loops, dips or sags where pockets of water can collect. If such conditions exist and are unavoidable, a 'P' trap is needed to drain the low spots.
- 2. Make sure any drains are piped correctly and pitched to a floor drain.
- 3. Check duct downstream of manifold. If any obstructions (coils, elbows, fans) are within 10', the vapor (condensed steam) discharged from the manifold may be impinging on the obstacle before it has a chance to absorb into air. This is especially true if the duct air is cold (<50°F), duct air velocity is high (>2000 FPM), or duct %RH is high (>90%). If these conditions exist and impingement is suspected, consult factory.
- 4. The duct air may be saturated with moisture (100% RH). A high limit humidistat/RH sensor is recommended to prevent this. See Installation section.

#### Water in bottom of cabinet

- 1. Verify that pressure equalizing tubing is hooked up from top of electrode level canister to the tank.
- 2. Check steam distribution piping for obstructions.
- 3. Verify duct air velocity is less than 2000 FPM and manifold is not in a vertical down air flow.
- 4. Check for leaks at fittings and clamps in water supply lines.
- 5. Verify that tank access panel gasket is on lip of access hole and the access panel is secured tightly.
- 6. Make sure the duct pressure and steam distribution back pressure does not total more than 6" WC.

#### **Diagnostics**

There are some diagnostic routines programmed into the PC board. If these routines detect a problem the unit will shut down and display the error message on LCD, the "STATE" LED will be on in red.

**1 FILL TIME OUT TO LOW LEVEL** - - The low level switch has not closed after 45 minutes of fill valve on time. This is only on initial start-up or after a complete drain down. **Check:** defective fill valve, debris in fill valve inlet screen or on tank drain screen, water leakage from tank or inlet tubing, no water flow or low water pressure, drain valve stuck open or leaking, defective low water level switch (electrodes need to be cleaned).

**2 WATER LEVEL DROPPED BELOW LOW LEVEL DURING NORMAL RUN** - - The low level switch has not closed after 5 minutes of fill valve on time. This is only after initial start-up fill and boil-down sequence.

**Check:** debris in water switch canister, defective fill valve, no water flow or low water pressure, drain valve stuck open, defective low water level switch (electrodes need to be cleaned).

**3 WATER LEVEL ABOVE HIGH LEVEL TIME OUT** - - The high water switch is still closed 5 minutes after the fill valve has turned off upon hitting the high water level and a 30 second drain does not drop the water below the high water level. **Check:** defective high water level switch, debris in level canister, fill valve stuck open, drain valve is defective or scale buildup in drain line.

**4 ILLEGAL LEVEL SWITCH STATE** - - The high level switch is closed and the low level switch is open. **Check:** defective level switch(es), debris in electrode level canister, scale on electrodes or canister, improper wiring of electrodes or float switches.

**5 OVER TEMPERATURE** - - Internal temperature exceeds safe level. **Check:** low water in tank, scale buildup on Thermocouple heating element surface, defective Thermocouple. See Clearing "Error" Codes section.

**6** WATER LEVEL HAS NOT DROPPED BELOW LOW LEVEL - - The low water level switch has not opened after a complete drain. Unit drains frequency and duration can be set in menu. Check: defective low water level switch or electrodes, defective drain valve, debris on low water level float switch or electrodes, tank drain screen, or in drain valve.

**7 FILL TIME OUT FROM LOW TO HIGH LEVEL** - - The high water level switch has not closed 10 minutes after lo level switch closed. **Check:** debris in fill valve inlet screen, water leaking from tank or inlet tubing, low water pressure, defective high water level switch (electrodes need to be cleaned).

#### **Clearing "ERROR" codes**

After correcting the problem, the error state must be cleared by confirming Failure Reset in operation setup menu. The unit should resume normal operation (If the water level is above the low water, the unit will drain below the low water level and refill before energizing the contactor). Turning the power on and off will not clear the error condition.

#### **Safety Switches**

When the high limit or air proving (pressure) switch opens the state light will flash green and the message "High Humidity/Sail Switch Circuit is Open" will be shown on the front display. This is a soft error, it does not have to be reset. When the circuit closes the unit will go back to normal operation.

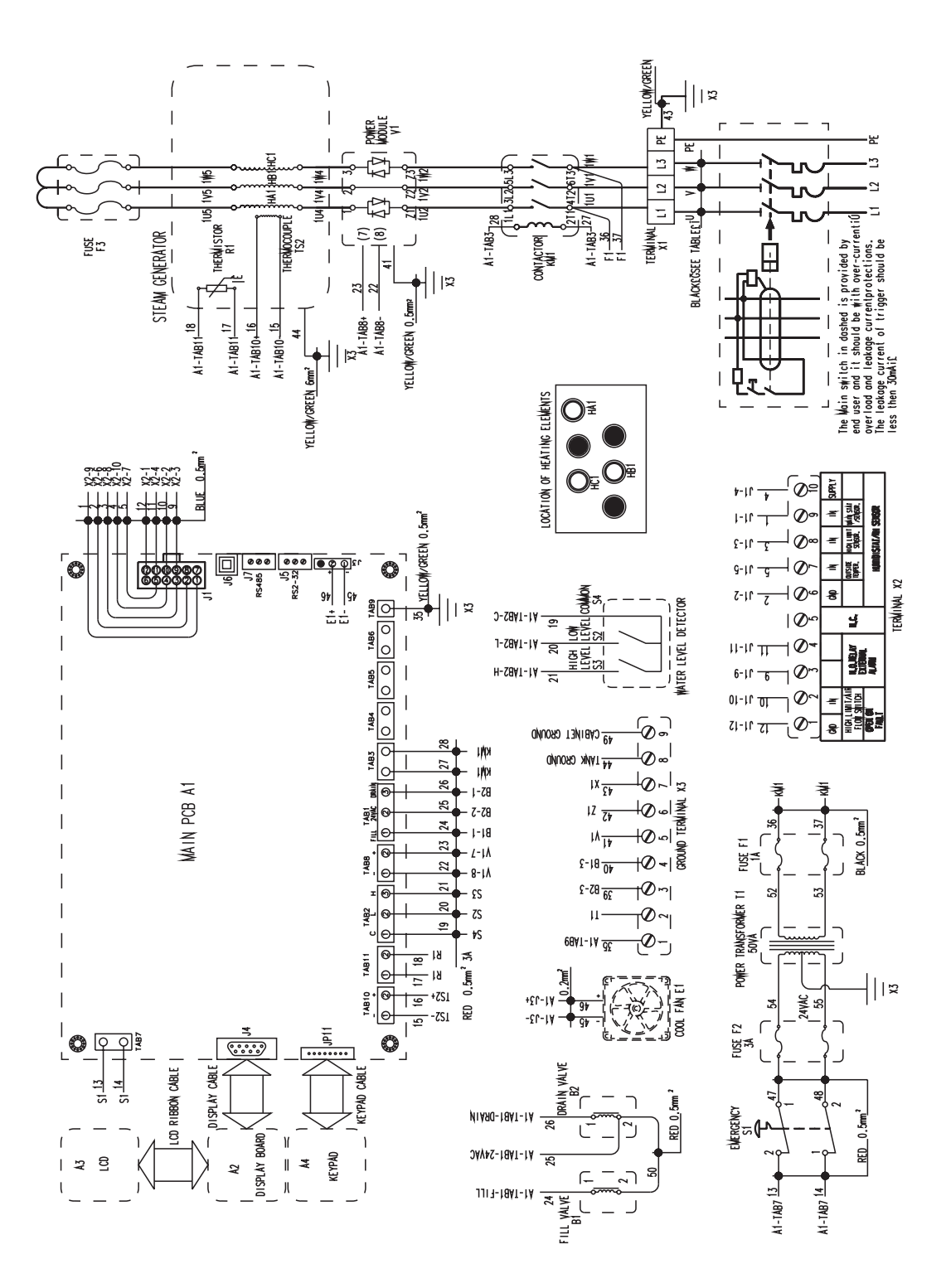

#### HC6100-Wye Wiring Layout (380V, 400V, 480V, 600V)

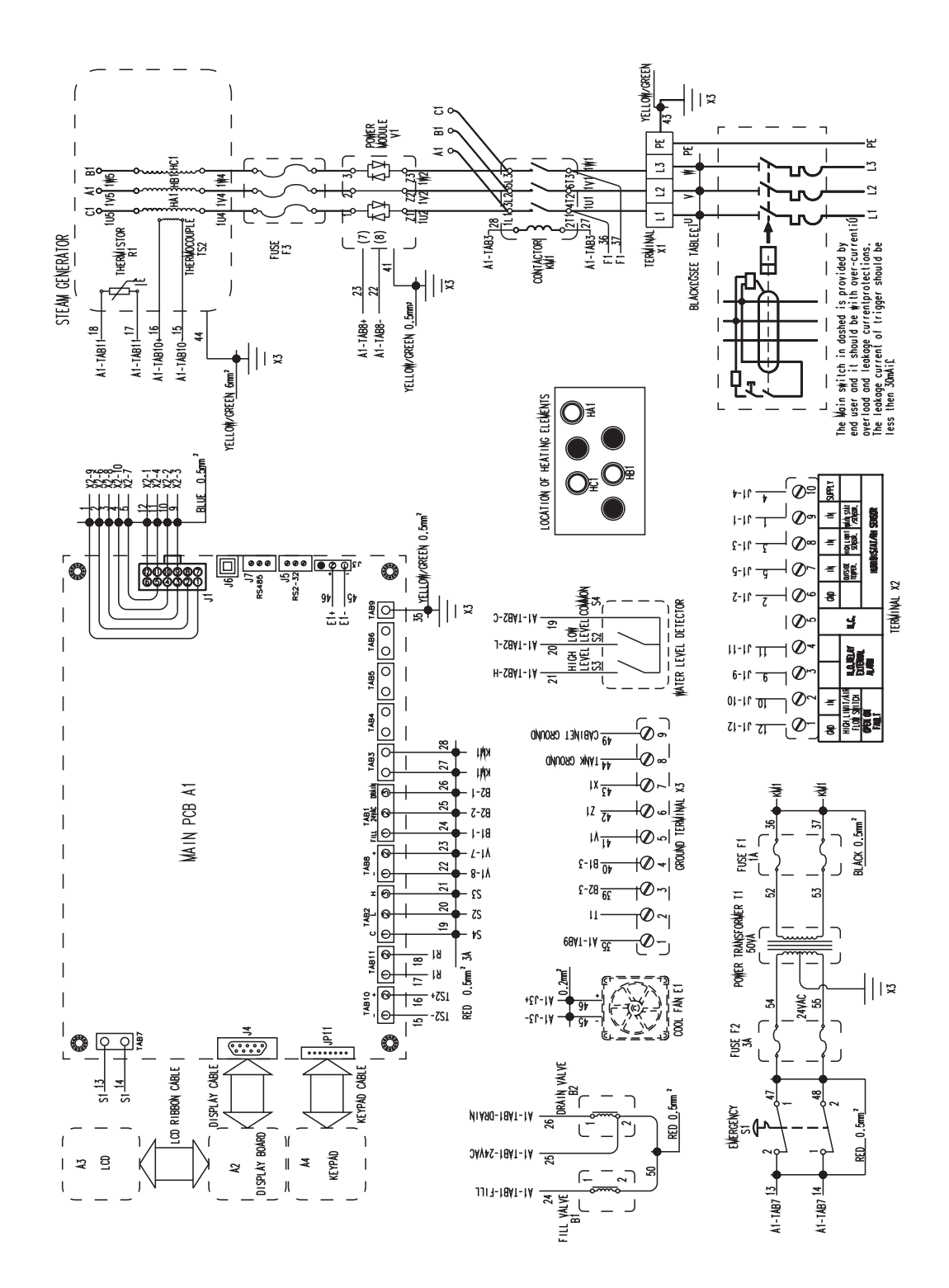

#### HC6100-Delta Three Phase Wiring Layout (208V, 220V, 240V)

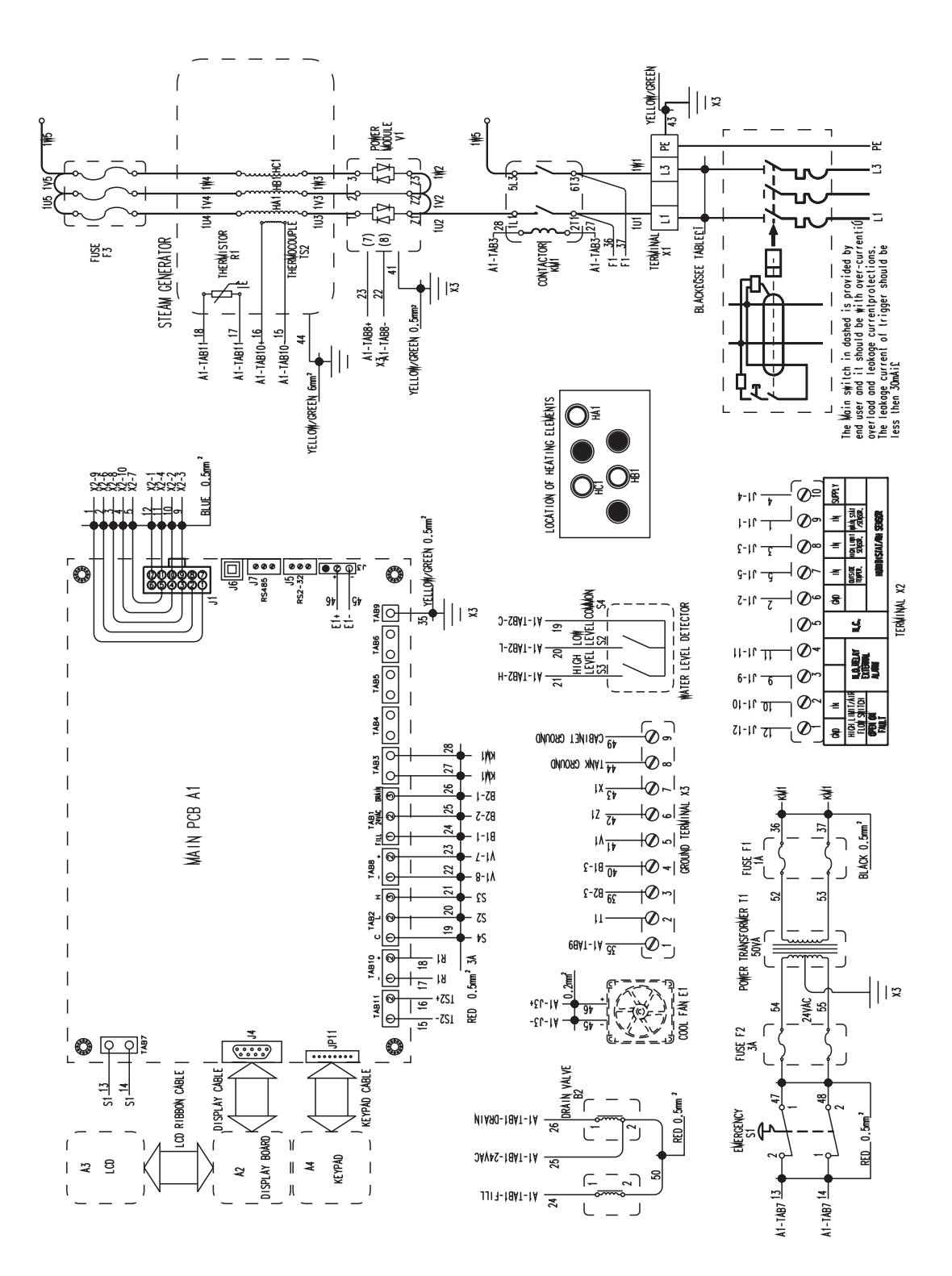

#### HC6100-PAR Single Phase Delta Wiring Layout (208V, 220V, 240V)

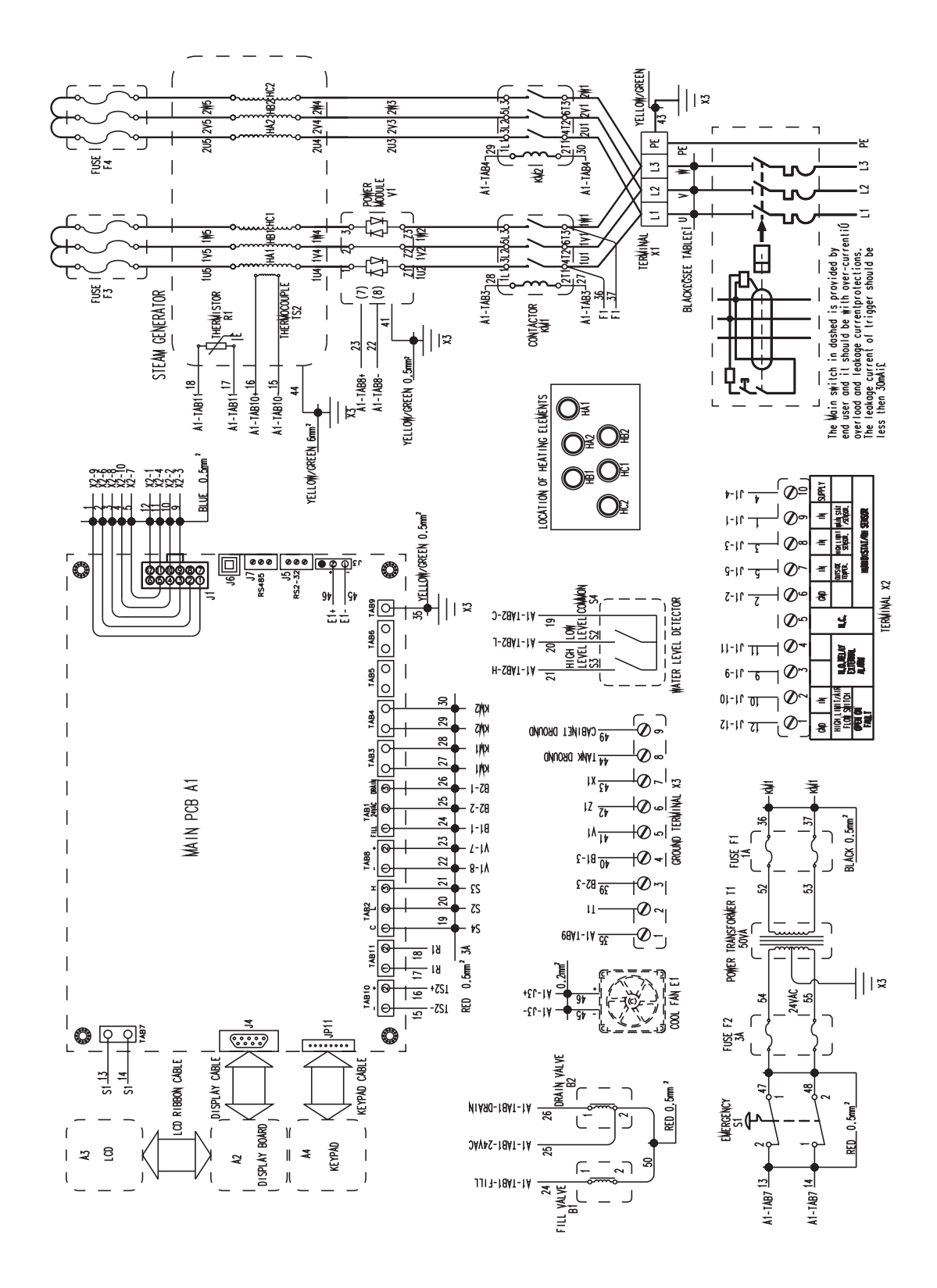

#### HC6300-Wye Wiring Layout (380V, 400V, 480V, 600V)

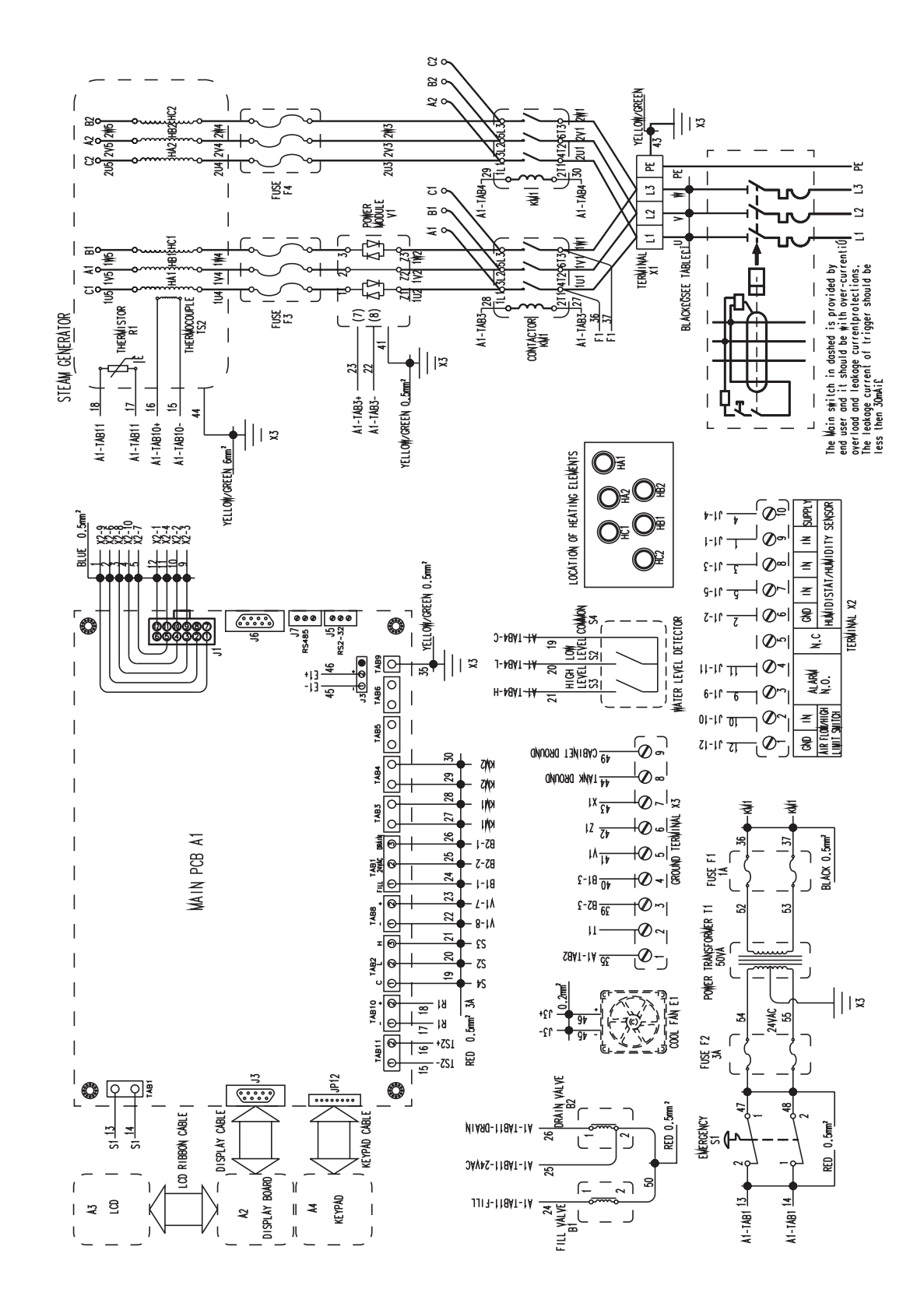

#### HC6300-Delta Wiring Layout (208V, 220V, 240V)

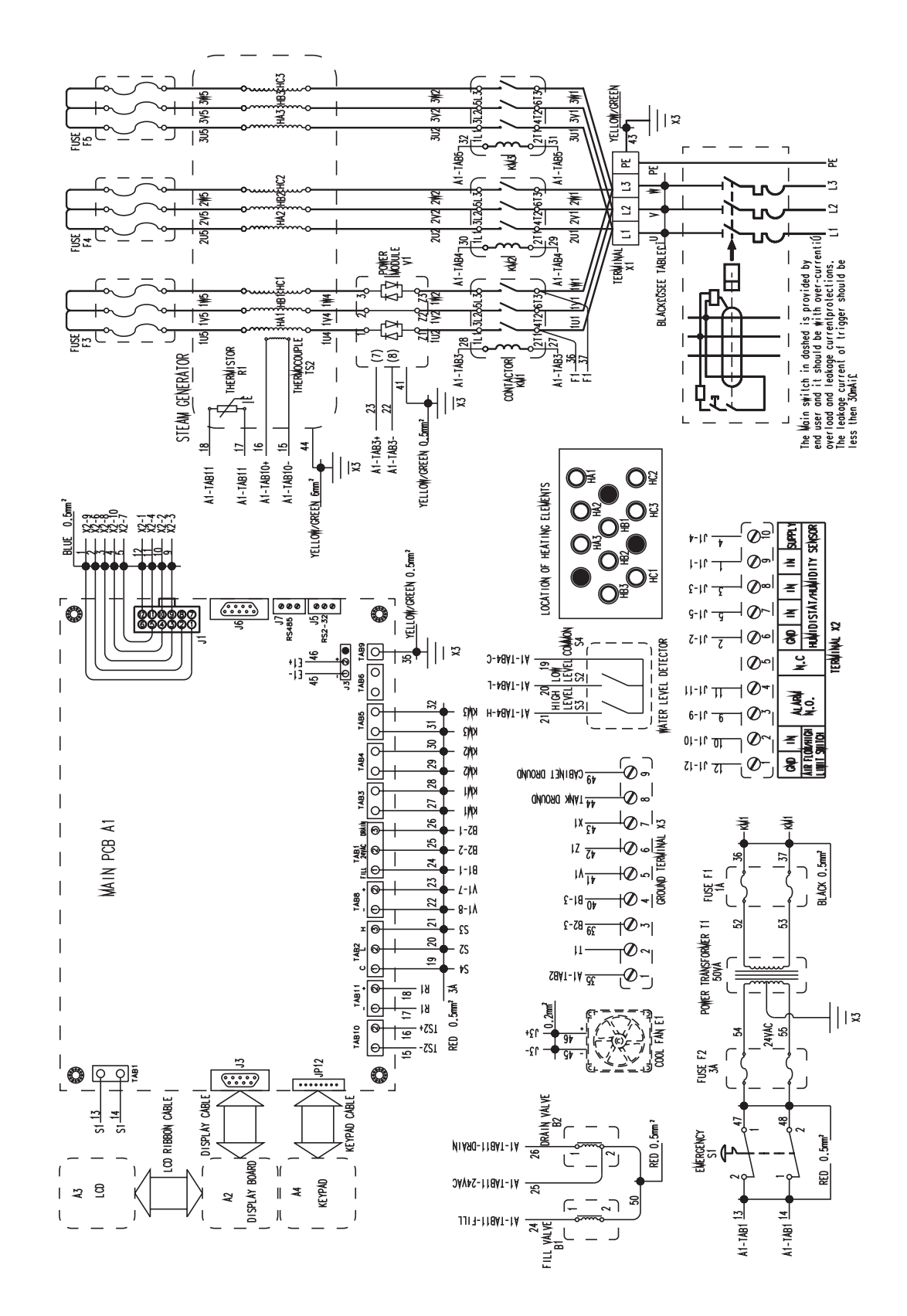

#### HC6500-Wye Wiring Layout (380V, 400V, 480V, 600V)

#### HC6500-Delta Wiring Layout (208V, 220V, 240V)

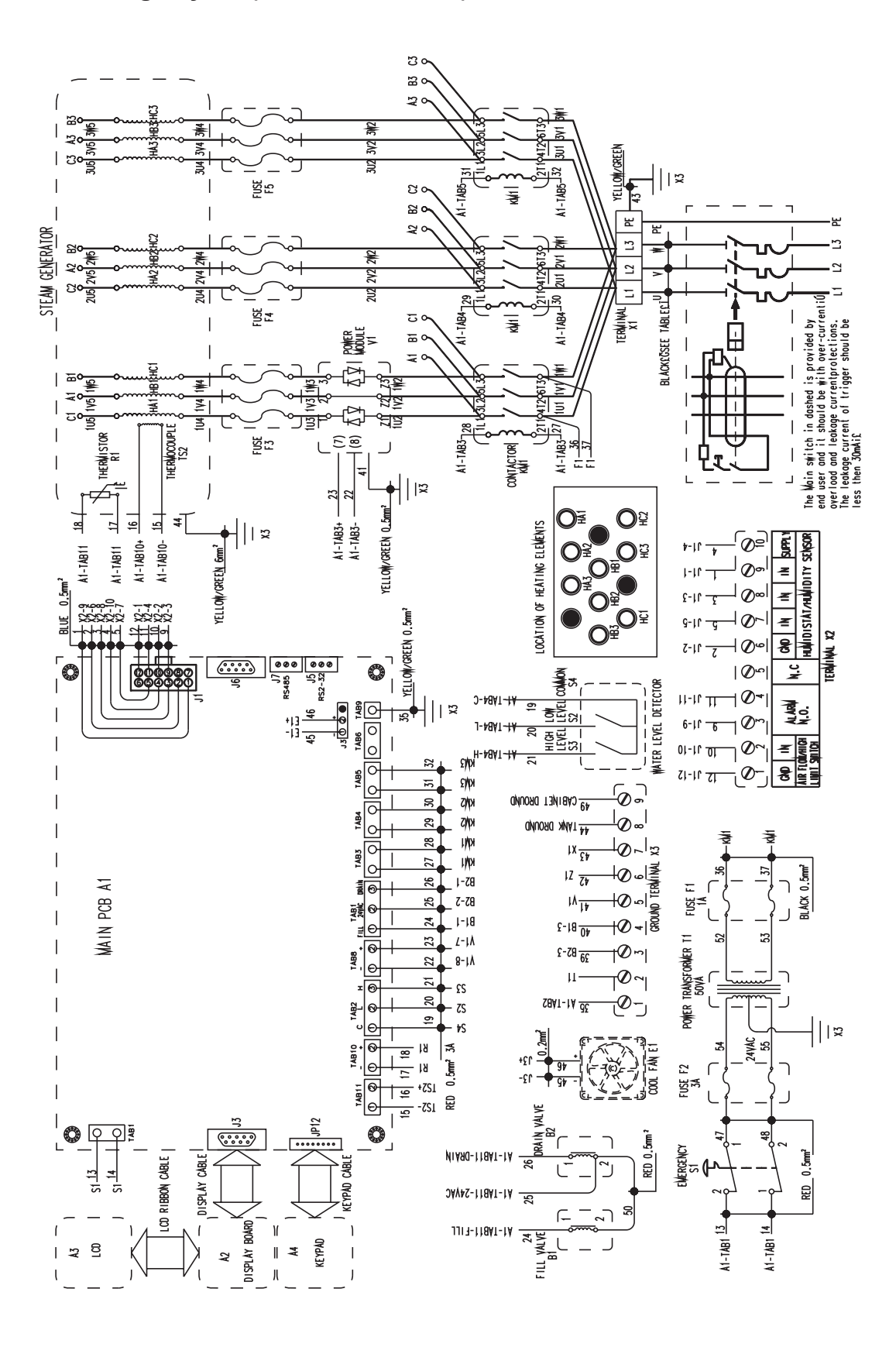

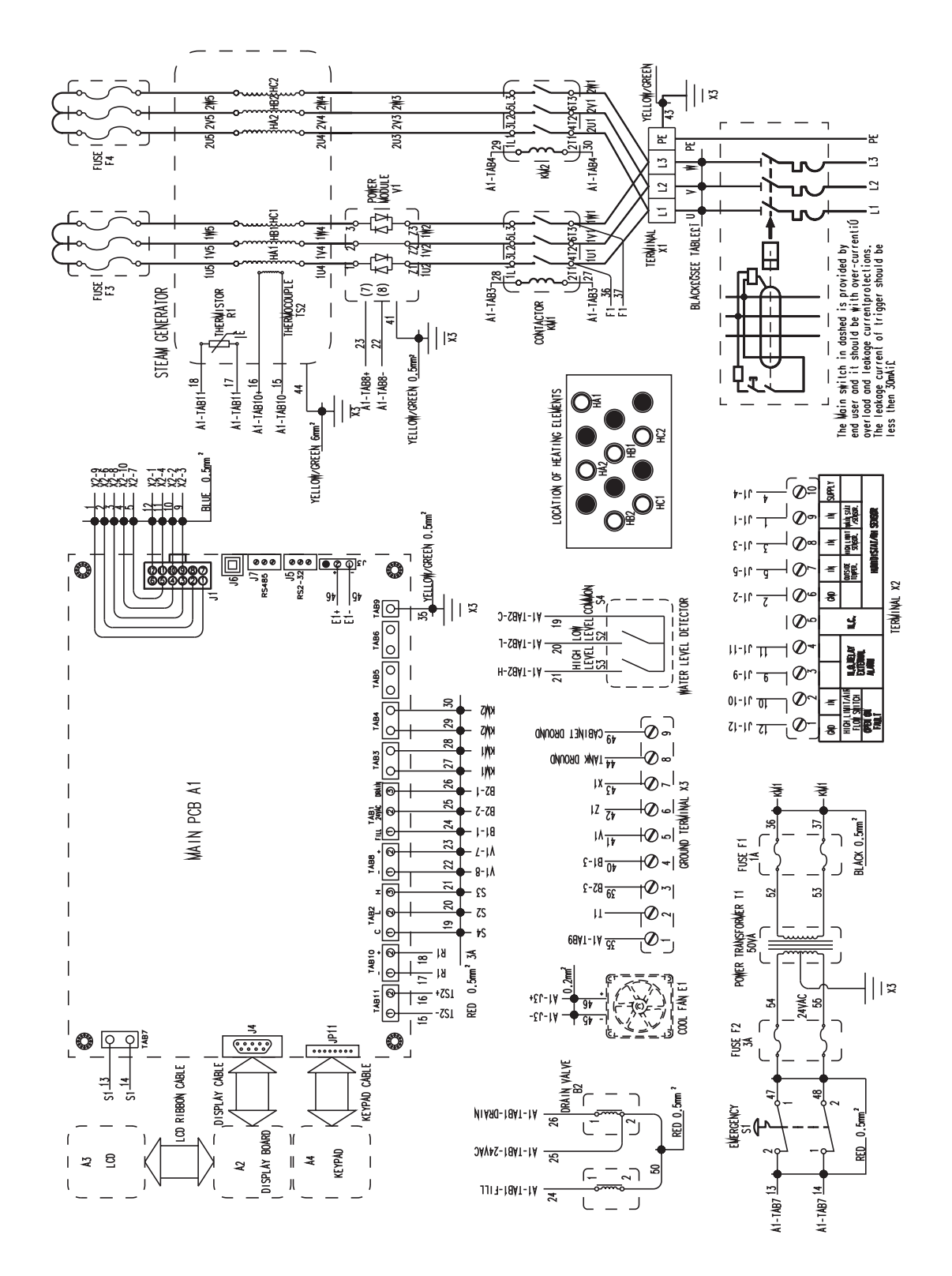

#### HC6500-WYE (2 contactors) Wiring Layout (380V, 400V, 480V, 600V)

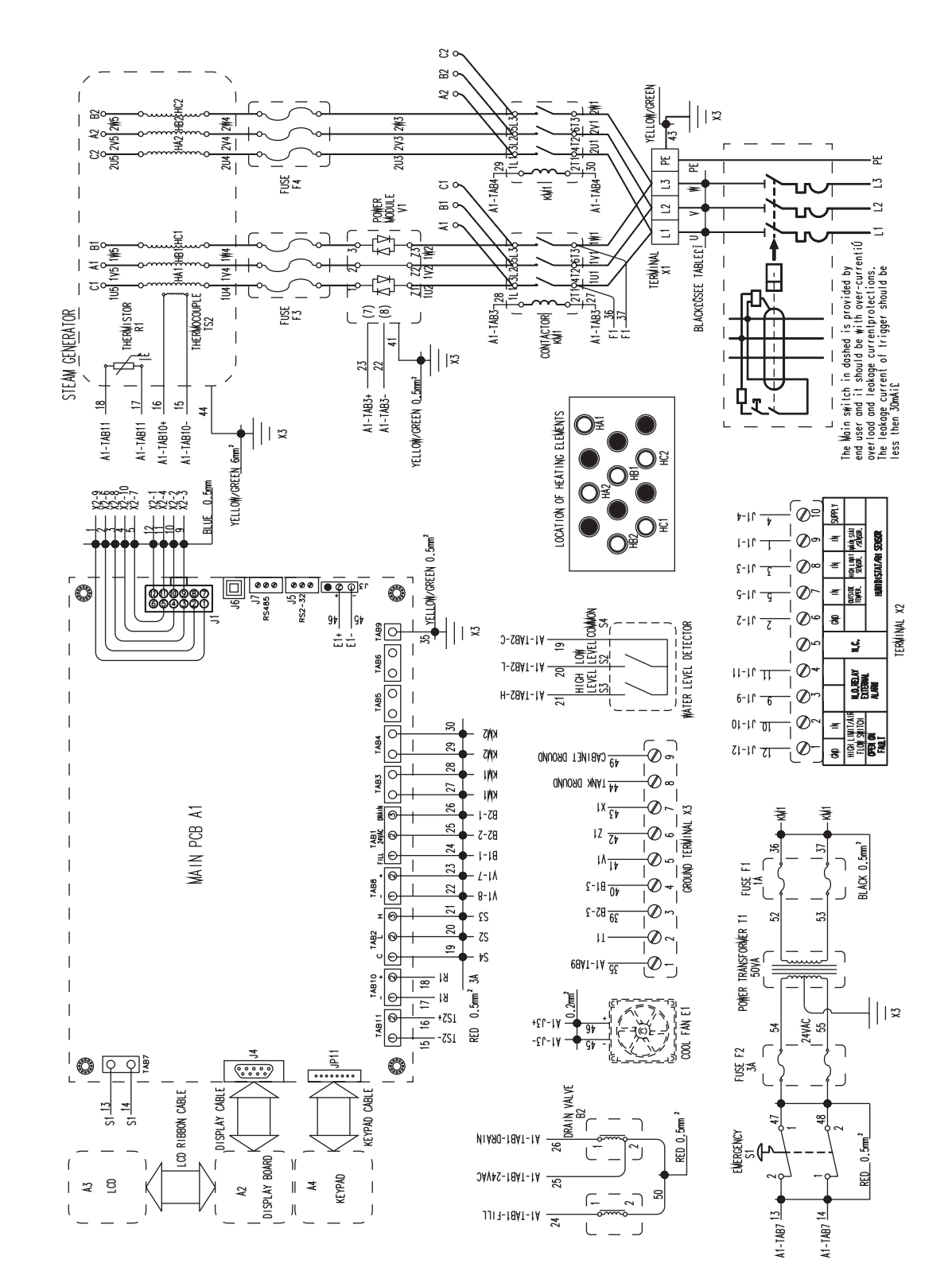

#### HC6500-Delta (2 contactors) Wiring Layout (208V, 220V, 240V)

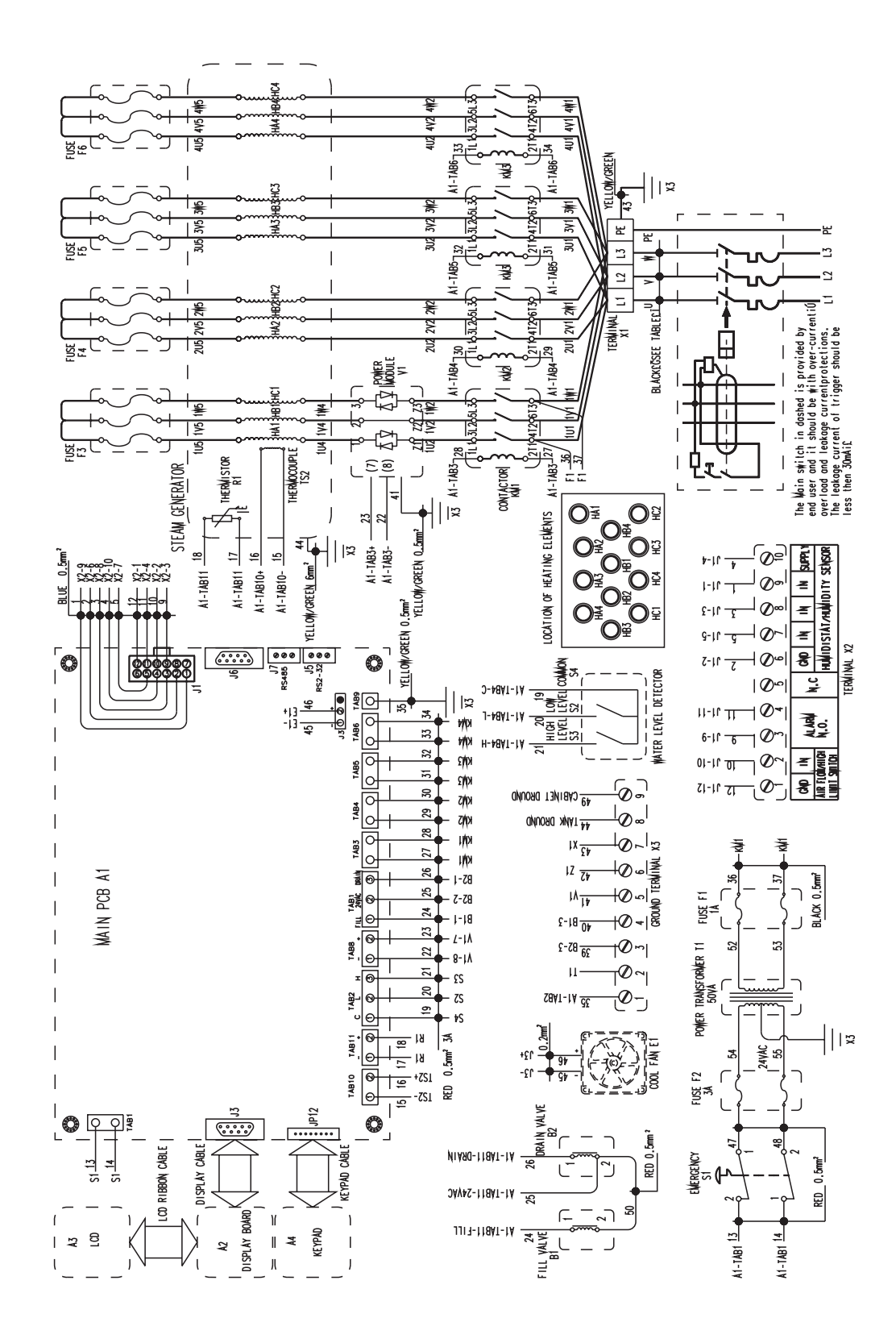

#### HC6700-WYE Wiring Layout (380V, 400V, 480V, 600V)

#### HC6100/6300 Repair Parts

| Item No. | Electrical Compartment and Front Panel    | Part No. |
|----------|-------------------------------------------|----------|
| 31       | Label Front Panel With Keypad             | D10876   |
| 16       | Emergency Stop Button (2 N.O.)            | D10866   |
| 1        | Main PCB For HC-6000                      | D8025    |
| -        | Wire Harness For HC-6100                  | D10872   |
| -        | Wire Harness For HC-6300                  | D10873   |
| 32a      | LCD Display For HC-6000                   | D8026    |
| 32b      | Display Driver Board                      | D8024    |
| 14       | Fan DC24 (Sanyo 9A0924H4D03) With 2 Cover | D10869   |
| 12       | Terminal Block #000 Wire                  | B5607    |
| 11       | Definite-Purpose Contactor 50AMP          | B2721    |
| 6        | Fuse 3AMP                                 | A10718   |
| 7        | Fuse 1A                                   | D11114   |
| 5        | Fuse Block 3AMP                           | A8649    |
| 13       | Module Power Din 9KW HC-6000              | B5091    |
| 13       | Module Power Din 15KW HC-6000             | B5092    |
| 13       | Module Power Din 9/15KW HC-6000           | B5093    |
| 13       | Module Power Din 15KW HC-6000             | B5151    |
| 8        | Trans Power 120/240-24V                   | C1833    |
| 8        | Trans Power 600-24V                       | C1833A   |
| 8        | Trans Power 480-24V                       | C1833B   |
| 8        | Trans Power 208-24V                       | C1833F   |
| 8        | Trans Power 380-24V                       | C1833D   |
| 3        | Fuse Holder 30AMP HC-6000                 | B4039    |
| 3        | Fuse Holder 30AMP 250V HC-6000            | B7494    |
| 4        | Fuse 30AMP HC-6000                        | B4040    |
| 4        | Euse 30AMP HC-6000 250V                   | B7495    |

| Item No. | Water Compartment                  | Part No.  |
|----------|------------------------------------|-----------|
| -        | PVC Tubing 5/8"                    | A7618A    |
| -        | Clamp Hose Flat .63 Olive          | B2716-11  |
| -        | Hose Clamp, Minerature, Worm       | B2911-8   |
| 25       | Kit Fill Valve Assy HC-6100 and    |           |
|          | HC-6300 Tap Water                  | A23520    |
| 21       | Tubing Rd 5/8" I.D. Silicon        | A19699    |
| 22       | Tee Barbed HDPE 5/8                | A23237    |
| 24       | Elbow Barbed 5/8                   | A10579    |
| 27       |                                    | RDHC6000- |
| 21       | Fill Cup for Series HC-6000        | 001       |
| 27       | Bracket For Fill Cup               | B2929     |
| 28       | Bracket for Liquid Level           | B5135     |
| 28       | Brkt HC-6000 Liquid Level          | A22010    |
| 20       | Drain Valve                        | B2004C    |
| 18       | Drain Cup                          | D10862    |
| 17       | Reducing Bushing Brass 1"-1/2"     | D11443    |
| 30       | Probe Level Assy Tap               | C4561     |
| 29       | Container For Probe Level          | C4559     |
| -        | Long Probe For Water Level         |           |
|          | (Low and Common)                   | B5268     |
| -        | Short Probe For Water Level (High) | B5269     |
| -        | Reducing Bushing For Water Level   | A21391    |
| -        | Float Level Assy DI/RO             | C4560     |
| -        | Float Switch DI/Ro                 | B5139     |
| Item No. | Steam Generator                    | Part No.  |
| 1        | SS Tank For HC-6100/6300           | D10871    |
| -        | Thermistor 5 KOHM                  |           |
|          | With Wire (Aquastat)               | D10870    |
|          | S-assy Ionic Bed HC-6000           |           |
| 25       | (six required for HC-6100 and HC-  |           |
|          | 6300)                              |           |
|          |                                    | B5213     |
| -        | Wing nut with washer               | D14041    |
| -        | Tank Cover                         | D6477     |
| -        | Tank Gasket                        | D9111     |
| -        | lonic Bed                          | B5213     |
| -        | Lock and two keys for cabinet      | A10789    |
| -        | 2-3/8" ID x12" EPDM hose cuff      | B2851A    |
| -        | 2" IDx12" EPDM hose cuff           | B2851     |
| -        | 1-1/2" IDx9-5/8" EPDM hose cuff    | B2250     |
| -        | 1" IDx18" EPDM hose cuff           | A9620-1   |
| -        | Hardware Assembly Clamps/Screws    | B5287     |

![](_page_37_Figure_3.jpeg)

# Heating Elements 6100/6300 TC= Thermocouple

| HC-6100    |                         |                      |                         |                      |  |  |
|------------|-------------------------|----------------------|-------------------------|----------------------|--|--|
|            | ;                       | 3kW                  | 3                       | 3kW DI               |  |  |
| Voltage    | Without TC<br>2PCS/Unit | With TC<br>1PCS/Unit | Without TC<br>2PCS/Unit | With TC<br>1PCS/Unit |  |  |
| 208        | B5808-1                 | B5809-1              | B5810-1                 | B5811-1              |  |  |
| 240        | B5808-2                 | B5809-2              | B5810-2                 | B5811-2              |  |  |
| 380        | B5808-1                 | B5809-1              | B5810-1                 | B5811-1              |  |  |
| 480        | B5808-3                 | B5809-3              | B5810-3                 | B5811-3              |  |  |
| 600        | B5808-4                 | B5809-4              | B5810-4                 | B5811-4              |  |  |
| HC-6100    |                         |                      |                         |                      |  |  |
|            |                         | 9kW                  | 1                       | 5kW                  |  |  |
| Voltage    | Without TC<br>2PCS/Unit | With TC<br>1PCS/Unit | Without TC<br>2PCS/Unit | With TC<br>1PCS/Unit |  |  |
| 208        | B5047-1                 | B5048-1              | B5043-1                 | B5044-1              |  |  |
| 240        | B5047-2                 | B5048-2              | B5043-2                 | B5044-2              |  |  |
| 380        | B5047-1                 | B5048-1              | B5043-1                 | B5044-1              |  |  |
| 480        | B5047-3                 | B5048-3              | B5043-3                 | B5044-3              |  |  |
| 600        | B5047-4                 | B5048-4              | B5043-4                 | B5044-4              |  |  |
| HC-6100 DI |                         |                      |                         |                      |  |  |
|            | !                       | 9kW                  | 1                       | 5kW                  |  |  |
| Voltage    | Without TC<br>2PCS/Unit | With TC<br>1PCS/Unit | Without TC<br>2PCS/Unit | With TC<br>1PCS/Unit |  |  |
| 208        | B5049-1                 | B5050-1              | B5045-1                 | B5046-1              |  |  |
| 240        | B5049-2                 | B5050-2              | B5045-2                 | B5046-2              |  |  |
| 380        | B5049-1                 | B5050-1              | B5045-1                 | B5046-1              |  |  |
| 480        | B5049-3                 | B5050-3              | B5045-3                 | B5046-3              |  |  |
| 600        | B5049-4                 | B5050-4              | B5045-4                 | B5046-4              |  |  |
| HC-6300    | Ĺ                       |                      |                         |                      |  |  |
|            | 18kW                    |                      | 3                       | 30kW                 |  |  |
| Voltage    | Without TC<br>5PCS/Unit | With TC<br>1PCS/Unit | Without TC<br>5PCS/Unit | With TC<br>1PCS/Unit |  |  |
| 208        | B5047-1                 | B5048-1              | B5043-1                 | B5044-1              |  |  |
| 240        | B5047-2                 | B5048-2              | B5043-2                 | B5044-2              |  |  |
| 380        | B5047-1                 | B5048-1              | B5043-1                 | B5044-1              |  |  |
| 480        | B5047-3                 | B5048-3              | B5043-3                 | B5044-3              |  |  |
| 600        | B5047-4                 | B5048-4              | B5043-4                 | B5044-4              |  |  |
| HC-6300 DI |                         |                      |                         |                      |  |  |
|            | 1                       | 8kW                  | 30kW                    |                      |  |  |
| Voltage    | Without TC<br>5PCS/Unit | With TC<br>1PCS/Unit | Without TC<br>5PCS/Unit | With TC<br>1PCS/Unit |  |  |
| 208        | B5049-1                 | B5050-1              | B5045-1                 | B5046-1              |  |  |
| 240        | B5049-2                 | B5050-2              | B5045-2                 | B5046-2              |  |  |
| 380        | B5049-1                 | B5050-1              | B5045-1                 | B5046-1              |  |  |
| 480        | B5049-3                 | B5050-3              | B5045-3                 | B5046-3              |  |  |
| 600        | B5049-4                 | B5050-4              | B5045-4                 | B5046-4              |  |  |

#### HC6500/6700 Repair Parts

| ltem<br>No. | Electrical Compartment<br>and Front Panel | Part No. |
|-------------|-------------------------------------------|----------|
| 31          | Label Front Panel With Keypad             | D10876   |
| 16          | Emergency Stop Button                     | D10866   |
| 1           | Main PCB For HC-6000                      | D8025    |
| -           | Wire Harness For HC-6500                  | D10874   |
| -           | Wire Harness For HC-6700                  | D10875   |
| 32a         | LCD Display For HC-6000                   | D8024    |
| 32b         | Display Driver Board                      | D8026    |
| 14          | Fan DC24 with 2 Cover                     | D10869   |
| 12          | Terminal Block #000 Wire                  | B5607    |
| 11          | Definite-Purpose Contactor 50AMP          | B2721    |
| 6           | Fuse 3AMP                                 | A10718   |
| 7           | Fuse 1A                                   | D11114   |
| 5           | Fuse Block 3AMP                           | A8649    |
| 13          | Module Power Din 15KW HC-6000             | B5092    |
| 13          | Module Power Din 15KW HC-6000             | B5151    |
| 8           | Trans 208/240/380/480-24V                 | B5605    |
| 8           | Trans 600V-24V                            | B5604    |
| 3           | Fuse Holder 30 AMP HC-6000                | B4039    |
| 3           | Fuse Holder 30 AMP HC-6000                | A21882   |
| 4           | Fuse 30 AMP HC-6000                       | B4040    |
| 4           | Fuse 40 AMP HC-6000                       | A21883   |
| 4           | Fuse 50 AMP HC-6000                       | A21884   |

| ltem<br>No. | Water Compartment                                                       | Part No.     |
|-------------|-------------------------------------------------------------------------|--------------|
| -           | PVC Tubing 5/8"                                                         | A7618A       |
| -           | Clap Hose Flat .63 Olive                                                | B2716-11     |
| -           | Hose Clamp, Minerature, Worm                                            | B2911-8      |
| 25          | Fill Valve                                                              | D10867       |
| 25          | Fill Valve SS DI/RO                                                     | D10721       |
| 21          | Tubing Rd 7/8 Old Silicon                                               | A19699       |
| 23          | Clamp Hose Flat .88                                                     | B2716-18     |
| 22          | Tee Barbed HDPE 5/8                                                     | A23237       |
| 24          | Elbow Barbed 5/8                                                        | A10579       |
| 27          | Fill Cup For Series HC-6000                                             | RDHC6000-001 |
| 27          | Bracket For Fill Cup                                                    | B2929        |
| 28          | Bracket Liquid Level                                                    | B5135        |
| 28          | Brkt HC-6000 Liquid Level                                               | A22010       |
| 20          | Drain Valve                                                             | D10868       |
| 18          | Drain Cup                                                               | D10862       |
| 17          | Reducing Bushing Brass 1"-1/2"                                          | D11443       |
| 30          | Probe Level Assy Tap                                                    | C4561        |
| 29          | Container For Probe Level                                               | C4559        |
| -           | Long Probe For Water Level                                              |              |
|             | (Low and Common)                                                        | B5268        |
| -           | Short Probe For Water Level (High)                                      | B5269        |
| -           | Reducing Bushing For Water Level                                        | A21391       |
| -           | Float Level Assy DI/RO                                                  | C4560        |
| -           | Float Switch DI/RO                                                      | B5139        |
| ltem<br>No. | Water Compartment                                                       | Part No.     |
| 26          | S-assy lonic Bed HC-6000<br>(14 required for Model HC-6500 and HC-6700) | B5213        |
| -           | Thermistor 5 KOHM With Wire (Aquastat)                                  | D10870       |

3)

 $\square$ 

00

19<sup>1</sup>8 40

đ

æ

0

![](_page_39_Figure_3.jpeg)

![](_page_39_Figure_4.jpeg)

# Heating Elements 6500/6700 TC= Thermocouple

| HC6500/H | HC6700                  |                     |                         |                      |                         |                      |                         |                      |                          |                      |  |
|----------|-------------------------|---------------------|-------------------------|----------------------|-------------------------|----------------------|-------------------------|----------------------|--------------------------|----------------------|--|
|          |                         |                     | 30kW 33.5kW             |                      | 5kW                     | 40kW                 |                         | 45                   | kW                       |                      |  |
|          | Voltage                 |                     | Without TC<br>5PCS/Unit | With TC<br>1PCS/Unit | Without TC<br>5PCS/Unit | With TC<br>1PCS/Unit | Without TC<br>5PCS/Unit | With TC<br>1PCS/Unit | Without TC<br>8PCS/Unit  | With TC<br>1PCS/Unit |  |
|          | 208                     |                     | B5433-1                 | B5434-1              | -                       | -                    | -                       | -                    | B5433-1                  | B5434-1              |  |
| 240      |                         | -                   | -                       | -                    | -                       | B5433-1              | B5434-1                 | -                    | -                        |                      |  |
|          | 380                     |                     | -                       | -                    | B5433-1                 | B5434-1              | -                       | -                    | -                        | -                    |  |
|          | 480                     |                     | -                       | -                    | -                       | -                    | -                       | -                    | -                        | -                    |  |
|          | 600                     |                     | -                       | -                    | -                       | -                    | -                       | -                    | -                        | -                    |  |
| HC6500/H | 1C6700                  |                     |                         |                      |                         |                      |                         |                      |                          |                      |  |
|          | 48                      | kW                  | 50.3                    | 3kW                  | 60                      | kW                   | 72                      | kW                   | 96                       | kW                   |  |
| Voltage  | Without TC<br>5PCS/Unit | WithTC<br>1PCS/Unit | Without TC<br>8PCS/Unit | WithTC<br>1PCS/Unit  | Without TC<br>8PCS/Unit | WithTC<br>1PCS/Unit  | Without TC<br>8PCS/Unit | WithTC<br>1PCS/Unit  | Without TC<br>11PCS/Unit | WithTC<br>1PCS/Unit  |  |
| 208      | -                       | -                   | -                       | -                    | -                       | -                    | -                       | -                    | -                        | -                    |  |
| 240      | -                       | -                   | -                       | -                    | B5437-1                 | B5438-1              | -                       | -                    | -                        | -                    |  |
| 380      | B5437-1                 | B5438-1             | B5437-1                 | B5438-1              | -                       | -                    | B5437-1                 | B5438-1              | B5437-1                  | B5438-1              |  |
| 480      | B5437-2                 | B5438-2             | -                       | -                    | -                       | -                    | B5437-2                 | B5438-2              | B5437-2                  | B5438-2              |  |
| 600      | B5437-3                 | B5438-3             | -                       | -                    | -                       | -                    | B5437-3                 | B5438-3              | B5437-3                  | B5438-3              |  |
| HC6500/H | 1C6700 DI               |                     |                         |                      |                         |                      |                         |                      |                          |                      |  |
|          |                         |                     | 30                      | kW                   | 33.5                    | ōkW                  | 40                      | kW                   | 45                       | kW                   |  |
|          | Voltage                 |                     | Without TC<br>5PCS/Unit | WithTC<br>1PCS/Unit  | Without TC<br>5PCS/Unit | WithTC<br>1PCS/Unit  | Without TC<br>5PCS/Unit | WithTC<br>1PCS/Unit  | Without TC<br>8PCS/Unit  | WithTC<br>1PCS/Unit  |  |
|          | 208                     |                     | B5435-1                 | B5436-1              | -                       | -                    | -                       | -                    | B5435-1                  | B5436-1              |  |
|          | 240                     |                     | -                       | -                    | -                       | -                    | B5435-1                 | B5436-1              | -                        | -                    |  |
|          | 380                     |                     | -                       | -                    | B5435-1                 | B5436-1              | -                       | -                    | -                        | -                    |  |
|          | 480                     |                     | -                       | -                    | -                       | -                    | -                       | -                    | -                        | -                    |  |
|          | 600                     |                     | -                       | -                    | -                       | -                    | -                       | -                    | -                        | -                    |  |
| HC5600/H | 1C6700 DI               |                     | ļ                       |                      |                         |                      | 1                       |                      | 1                        |                      |  |
|          | 48                      | kW                  | 50.3                    | 3kW                  | 60                      | 60kW                 |                         | 72kW                 |                          | 96kW                 |  |
| Voltage  | Without TC<br>5PCS/Unit | WithTC<br>1PCS/Unit | Without TC<br>8PCS/Uni  | WithTC<br>1PCS/Unit  | Without TC<br>8PCS/Uni  | WithTC<br>1PCS/Unit  | Without TC<br>8PCS/Uni  | WithTC<br>1PCS/Unit  | Without TC<br>11PCS/Uni  | WithTC<br>1PCS/Unit  |  |
| 208      | -                       | -                   | -                       | -                    | -                       | -                    | -                       | -                    | -                        | -                    |  |
| 240      | -                       | -                   | -                       | -                    | B5439-1                 | B5440-1              | -                       | -                    | -                        | -                    |  |
| 380      | B5439-1                 | B5440-1             | B5439-1                 | B5440-1              | -                       | -                    | B5439-1                 | B5440-1              | B5439-1                  | B5440-1              |  |
| 480      | B5439-2                 | B5440-2             | -                       | -                    | -                       | -                    | B5439-2                 | B5440-2              | B5439-2                  | B5440-2              |  |
| 600      | B5439-3                 | B5440-3             | -                       | -                    | _                       | -                    | B5439-3                 | B5440-3              | B5439-3                  | B5440-3              |  |

#### **Resistance Values of Components**

| Resistance Value of 6100/6300 Components |                |                                                          |  |  |  |
|------------------------------------------|----------------|----------------------------------------------------------|--|--|--|
| Component                                | Voltage        | Resistance                                               |  |  |  |
| Fill Valve                               | 24Vac          | 18Ω                                                      |  |  |  |
| Drain Valve                              | 24Vac          | 10Ω                                                      |  |  |  |
| Contractor                               | 24Vac          | 7-9Ω                                                     |  |  |  |
| Thermocouple in Heating Elements         | -              | 0.51Ω                                                    |  |  |  |
| Heating Elements                         |                |                                                          |  |  |  |
| 208Vac and 380Vac 3kW                    | 220Vac         | 46.0-48.6Ω                                               |  |  |  |
| 240Vac and 380Vac 3kW                    | 240Vac         | 55-58Ω                                                   |  |  |  |
| 480Vac and 380Vac 3kW                    | 277Vac         | 72-78.2Ω                                                 |  |  |  |
| 600Vac and 380Vac 3kW                    | 346 Vac        | 112.4-122.4Ω                                             |  |  |  |
| 208Vac and 380Vac15/30kW                 | 220Vac         | 9.2-10.7Ω                                                |  |  |  |
| 240Vac 15/30kW                           | 240Vac         | 10.9-12.6Ω                                               |  |  |  |
| 480Vac 15/30kW                           | 277Vac         | 14.5-16.8Ω                                               |  |  |  |
| 600Vac 15/30kW                           | 346Vac         | 22.7-26.3Ω                                               |  |  |  |
| 208Vac and 380Vac9/18kW                  | 220Vac         | 15.3-17.7Ω                                               |  |  |  |
| 240Vac 9/18kW                            | 240Vac         | 18.2-21.1Ω                                               |  |  |  |
| 480Vac 9/18kW                            | 277Vac         | 24.3-28.2Ω                                               |  |  |  |
| 600Vac 9/18kW                            | 346Vac         | 37.9-43.9Ω                                               |  |  |  |
|                                          | 120Vac         | 13.6 $\Omega$ across H1-H2<br>15.1 $\Omega$ across H3-H4 |  |  |  |
|                                          | 208Vac         | 22 $\Omega$ across H1-H2                                 |  |  |  |
| Power Transformer                        | 240Vac         | $29\Omega$ across H1-H2                                  |  |  |  |
|                                          | 380Vac         | 77 $\Omega$ across H1-H2                                 |  |  |  |
|                                          | 480Vac         | 125 $\Omega$ across H1-H2                                |  |  |  |
|                                          | 600Vac         | 194 $\Omega$ across H1-H2                                |  |  |  |
| Power Transformer<br>(secondary)         | All<br>Voltage | $0.6\Omega$ across X1-X2<br>$0.4\Omega$ across X1-X2     |  |  |  |

| Resistance Value of 6500/6700 Components  |                                                                                                    |                         |  |  |  |
|-------------------------------------------|----------------------------------------------------------------------------------------------------|-------------------------|--|--|--|
| Component                                 | Voltage                                                                                                    | Resistance              |  |  |  |
| Fill Valve                                | 24Vac                                                                                                    | 8.8Ω                    |  |  |  |
| Drain Valve                               | 24Vac                                                                                                    | 4.1Ω                    |  |  |  |
| Thermocouple in Heating Elements          | -                                                                                                    | 0.51Ω                   |  |  |  |
| Heating Elements                          |                                                                                                    |                         |  |  |  |
| 208, 240, 380V, 30/33, 5/40/45/50, 3/60kW | 240Vac                                                                                                    | 7.4-9.1Ω                |  |  |  |
| 380V 48/72/96kW                           | 220Vac                                                                                                    | 5.2-6.3Ω                |  |  |  |
| 480V 48/72/96kW                           | 277Vac                                                                                                    | 8.1-10.0Ω               |  |  |  |
| 600V 48/72/96kW                           | 346 Vac                                                                                                    | 12.8-15.7Ω              |  |  |  |
| Power Transformer                         |                                                                                                    |                         |  |  |  |
|                                           | 208Vac                                                                                                    | $18\Omega$ across H1-H2 |  |  |  |
|                                           | 240Vac                                                                                                    | $21\Omega$ across H1-H3 |  |  |  |
| Drimony Loop                              | 277Vac                                                                                                    | $24\Omega$ across H1-H4 |  |  |  |
| Philliany Loop                            | 380Vac                                                                                                    | $40\Omega$ across H1-H5 |  |  |  |
|                                           | 480Vac                                                                                                    | $22\Omega$ across H1-H6 |  |  |  |
|                                           | 600Vac                                                                                                    | $22\Omega$ across H1-H2 |  |  |  |
|                                           | 208Vac                                                                                                    | $1\Omega$ across X1-X2  |  |  |  |
|                                           | 240Vac                                                                                                    | $1\Omega$ across X1-X2  |  |  |  |
| Cocondany Loop                            | Iponent         Voltage         Resistance           24Vac         8.8Ω           24Vac         4.1Ω           1g Elements         -         0.51Ω           y         24Vac         7.4-9.1Ω           y         220Vac         5.2-6.3Ω           277Vac         8.1-10.0Ω         346 Vac           277Vac         8.1-10.0Ω         346 Vac           240Vac         12.8-15.7Ω           220Vac         21Ω across H1-H2           240Vac         21Ω across H1-H2           240Vac         21Ω across H1-H3           277Vac         24Ω across H1-H3           277Vac         24Ω across H1-H3           277Vac         24Ω across H1-H3           277Vac         24Ω across H1-H3           208Vac         1Ω across X1-X2           240Vac         1Ω across X1-X2           240Vac         1Ω across X1-X2           240Vac         1Ω across X1-X2           380Vac         1Ω across X1-X2           380Vac         1Ω across X1-X2           380Vac         1Ω across X1-X2           380Vac         1Ω across X1-X2           380Vac         1Ω across X1-X2           380Vac         1Ω across X1-X2 |                         |  |  |  |
| Secondary Loop                            | 380Vac                                                                                                    | $1\Omega$ across X1-X2  |  |  |  |
|                                           | 480Vac                                                                                                    | $1\Omega$ across X1-X2  |  |  |  |
|                                           | 600Vac                                                                                                    | $1\Omega$ across X1-X2  |  |  |  |

**Note:** All measurements should be made with the main power off and the wires to the component being tested disconnected.

#### **PID Control**

PID control is essential on the HumidiClean series for maintaining the desired relative humidity (RH) by adjusting the humidifiers output. Please note that the PID control is only used when a RH sensor is supplying the demand in place of a humidistat (configured in Operation Setup Menu). The PID Settings will control how the demand is adjusted according to the error between the current RH and the desired RH set point. There are four variables of the PID control that can be adjusted to customize the way your HumidiClean reacts to a demand signal.

**Proportional Band (PB)** – The proportional band value determines how your humidifier will react to the current error (desired – current). Smaller PB values will take longer for your unit to reach its RH set point. Larger PB values will quickly reach their RH set points but possibly result in demand instability (demand bounces between on and off). The default PB value on the HumidiClean is 15.

**Integral Reset Value (IRV)** – The integral reset value determines how your humidifier will react to the sum of the amount of error in the past. By decreasing the IRV, you will have less overshoot after you reach your RH set point, but increase the amount of time it takes to reach the set point. Increasing your IRV will allow you to quickly achieve your RH set point and reach a steady demand, but will have higher RH overshoot in the process. The default IRV value on the HumidiClean is 125.

**Derivative Gain (DG)** – The derivative gain value determines how much your demand will be affected by the past rate of change of error on your HumidiClean. Larger DG values will improve the demand stability and decrease RH overshoot near the RH set point. However, larger DG values can also amplify any noise in the demand signal between the controller and the HumidiClean, giving the unit an unstable demand. The default DG value on the HumidiClean is 0.

**SI Interval (SI)** – The SI interval value controls how much data from the past is used for calculating the integral term and derivative term. The SI interval value is in seconds, so the default SI integral value of 10 means 10 seconds of past error data is used when calculating the integral and derivative terms.

Shortcuts to tuning your PID values – If your HumidiClean:

- is not reaching its desired RH quick enough, increase the proportional band (PB) value or integral reset value (IRV) slowly until acceptable rate is reached. Increasing both of these values will help you reach your desired RH value quicker. Caution, increasing your PB value too high can create an unstable demand scenario when your demand will bounce between having a demand and zero, causing your contactor to pull in and out constantly. Avoid this by slowly increasing your PB value in increments as to not raise it too high. Increasing your IRV value too high will result in higher overshoot, causing your %RH to rise above the desired %RH (higher IRV values create higher overshoot).
- has too high of an overshoot, decrease the integral reset value (IRV) or increase the derivative gain (DG) slowly until acceptable overshoot is found. Decreasing the IRV will decrease your overshoot, but it will also increase the time it takes for your humidifier to reach its desired RH. Increasing your DG value will help improve demand stability (reaching a constant demand value) and decrease set point overshoot, but could amplify any signal noise (if there is any) coming from your RH sensor. Amplifying signal noise could create an unstable demand and create a false demand (humidifying when there is no need).

- Has **an unstable demand** (contactor pulling in and out), decrease your proportional band (PB) value or increase your derivative gain (DG) value. Decreasing your PB value will help reach a stable demand, but it will increase the time it takes to reach the desired RH. Another solution to fixing an unstable demand is to increase the DG value. However, if you have any noise in your demand signal, increasing the DG value will only make your unit demand act worse. If this is the case you should decrease the DG value.

HC-6000 Repair Parts

#### Procedure of HC6000 Version 7 Software Update

This section is used for HC6000 software reprogramming only. Please follow the instructions carefully, or pc board could become un-functional.

- 1. Install the driver program for Atmel MCU, SAM-BA on your computer first. The link for the Atmel program AT91-ISP.exe and the latest version of can be found at the following location: www.armstronginternational.com/hc6000refresh
- 2. Before refreshing the code, the old code in CPU must be erased:
  - a. Turn off the power supply from the breaker, and push the emergency stop button in.
  - b. Put Dip Switch S4-3 in the on position (Test Mode Select), turn on the breaker and pull out emergency button. The indicator LED D47 on main board will remain ON. Keep the power supply on for at least 8 seconds.

(This is the step to erase the old code.)

- c. Turn off the power supply and put dip switch S4-3 to the off position.
- d. Turn on the power supply, the indicator LED D47 will remain ON.
- 3. Loading the new code:
  - a. Connect the main board to computer with an USB cable. The computer should find the new hardware, "ATMEL AT91xxxxx Test Board "and install driver for board automatically. If system can not find the board automatically, please install driver manual, the path of the install file .inf is: c:/wingdows/info/atm6124.inf
  - b. Run program SAM-BA select the connection port as "\usb\ARM0", select board as AT91SAM7S256-EK", please see figure 45-1 below.

| SAM-BA 2.6              | ×                   |
|-------------------------|---------------------|
| Select the connection : | \usb\ARM0           |
| Select your board :     | AT91SAM7S256-EK 🗾 💌 |
| Connect                 | Exit                |

Fig. 45-1 SAM-BA Start Up Window

c. Click "Connect" button to enter the download window. Please see figure 46-1 on page 6.

| 🔚 SAM-BA 2.6 - AT915AM75256-EK                                                              |          |
|---------------------------------------------------------------------------------------------|----------|
| File Script File Link Help                                                                  |          |
| AT91SAM7S256 Memory Display                                                                 |          |
| Start Address : 0x200000 Refresh Size in byte(s) : 0x100 Cascii C 8-bit C 16-bit C 32-bit   |          |
| 0x00200000 0xEA000013 0xEAFFFFFE 0xEA000054 0xEAFFFFFE                                      | <b>_</b> |
| 0x00200010 OxEAFFFFFE OxEAFFFFFE OxEAFFFFFE OxE599820C                                      |          |
| 0x00200020 0xE3A0D004 0xE58BD128 0xE59AD04C 0xE59CD004                                      | <b>_</b> |
|                                                                                             | •        |
| Download / Upload File Send File Name : Send File Receive File Name : Send File             |          |
| Address : 0x100000 Size (For Receive File) : 0x1000 byte(s) Compare sent file with r        | memory   |
| Scripts                                                                                     |          |
| Disable BrownOut Detector (GPNVM0) 💌 Execute                                                |          |
|                                                                                             |          |
| loading history file 0 events added<br>SAM-BA console display active (Tcl8.4.13 / Tk8.4.13) | <u></u>  |
| (AT91-ISP V1.10) 1 %<br>(AT91-ISP V1.10) 1 %                                                | <b>T</b> |

Fig. 46-1 Code Download Window

d. Click the "open folder" button on the right of textbox "Send File Name" to open the latest code, please see figure 46-2 below. You will then have to locate the .bin file that you downloaded from the website and then hit open.

| 🐨 5AM-BA 2.6 - AT9                                                                                   | 15AM75256-EK                                            |                                 |                   |                                                        | _ 🗆 ×   |
|----------------------------------------------------------------------------------------------------|---------------------------------------------------------|---------------------------------|-------------------|--------------------------------------------------------|---------|
| File Script File                                                                                     | Link Help                                               |                                 |                   |                                                        |         |
| AT91SAM7S256 Men                                                                                     | nory Display                                            |                                 |                   |                                                        |         |
| Start Address : 0x200<br>Size in byte(s) : 0x100                                                     | 000 Refresh                                             | Display format<br>Cascii O 8-b  | it 🔿 16-bit 🖲 32- | bit                                                    |         |
| 0x00200000                                                                                           | 0xEA000013                                              | OXEAFFFFFE                      | 0xEA000054        | OXEAFFFFFE                                             | <b></b> |
| 0x00200010                                                                                           | OXEAFFFFFE                                              | OXEAFFFFFE                      | OxEAFFFFFE        | 0xE599820C                                             |         |
| 0x00200020                                                                                           | OxE3A0D004                                              | OxE58BD128                      | OxE59AD04C        | OxE59CD004                                             | -       |
| •                                                                                                    |                                                         |                                 |                   |                                                        | •       |
| Download / Upload<br>Send File Name<br>Receive File Name<br>Address<br>Scripts<br>Disable BrownOut D | File C:/Atmel/v7_322.bin Ox100000 Size etector (GPNVM0) | (For Receive File) :<br>Execute | 0x1000 byte(s)    | Send File<br>Receive File<br>Compare sent file with me | mory    |
| pading history file<br>SAM-BA console disp<br>(AT91-ISP v1.10) 1 9<br>(AT91-ISP v1.10) 1 9           | 0 events added<br>Ilay active (Tcl8.4.1<br>%<br>%       | 3 / Tk8.4.13)                   |                   |                                                        |         |

Fig. 46-2 Open the Latest Code Window

e. Click the button "Send File" to send the latest code into board. You will be asked to unlock the involved lock regions (0 to 7), click the button "Yes" to begin send code into board. Please see figure 47-1 below.

| SAM-BA 2.6 - AT91SAM75256-EK                                                                                                | _ 🗆 🗙    |
|----------------------------------------------------------------------------------------------------|----------|
| File Script File Link Help                                                                                                  |          |
| AT91SAM7S256 Memory Display                                                                                                 |          |
| Start Address : 0x200000     Refresh     Display format       Size in byte(s) : 0x100     C ascii C 8-bit C 16-bit @ 32-bit |          |
| 0x00200000 0xEA000013 0xEAFFFFFE 0xEA000054 0xEAFFFFFE                                                                      | <b>_</b> |
| 0x00200010 OxEAFFFFFE OxEAFFFFFE OxEAFFFFFE OxE59982OC                                                                      |          |
| 0x00200020 0xE3A0D004 0xE58BD128 0xE59AD04C 0xE59CD004                                                                      |          |
| At least one lock region is locked !                                                                                        | •        |
| Flash SRAM Do you want to unlock involved lock region(s) (0 to 7) ?                                                         | [        |
| Send File Name : C.MYesNoSend File                                                                                          |          |
| Receive File Name : Receive File                                                                                            |          |
| Address : 0x100000 Size (For Receive File) : 0x1000 byte(s) Compare sent file with me                                       | mory     |
| Cripts                                                                                                    |          |
| Disable BrownOut Detector (GPNVM0)   Execute                                                                                |          |
|                                                                                                    |          |
| -I- Found sector 5 locked                                                                                                   | <b>_</b> |
| -I-Found sector 7 locked                                                                                                    |          |
| (AT91-ISP v1.10) 1 %                                                                                                    | •        |

#### Fig. 47-1 Message Unlock Involved Lock Regions Window

f. When sending was finished, you will be asked to lock all locks that you have opened just now, click the button "Yes" to lock these locks. You can verify that the code was send to the board by scrolling up in the message box. See Figure 47-2 below.

| 💽 5AM-BA 2.6 - ATS                                                                       | 15AM75256-EK                                                  |                                    |                   |          | _ 🗆 🗵                                                |
|------------------------------------------------------------------------------------------|---------------------------------------------------------------|------------------------------------|-------------------|----------|------------------------------------------------------|
| File Script File                                                                         | Link Help                                                     |                                    |                   |          |                                                      |
| AT91SAM7S256 Me                                                                          | mory Display                                                  |                                    |                   |          |                                                      |
| Start Address : 0x200<br>Size in byte(s) : 0x100                                         | 0000 Refresh                                                  | Display format<br>O ascii O 8-b    | it 🔿 16-bit 💿 32  | -bit     |                                                      |
| 0x00200000                                                                               | 0xEA000013                                                    | OxEAFFFFFE                         | 0xEA000054        | OxEAFFFF | 'FE                                                  |
| 0x00200010                                                                               | OxEAFFFFFE                                                    | OxEAFFFFFE                         | OXEAFFFFFE        | 0xE59982 | OC                                                   |
| 0x00200020                                                                               | OxE3A0D004                                                    | OxE58BD128                         | OxE59AD04C        | OxE59CD0 | 04                                                   |
| •                                                                                        |                                                               |                                    |                   |          | •                                                    |
| — Download / Uploa<br>Send File Name<br>Receive File Name<br>Address                     | d File<br>: C:/Atmel/v7_322.bin<br>: 0x100000 Size            | (For Receive File) : [             | )×1000 byte(s)    | Compare  | Send File<br>Receive File<br>e sent file with memory |
| Scripts Disable BrownOut Detector (GPNVM0) Execute                                       |                                                               |                                    |                   |          |                                                      |
| (AT91-ISP v1 19) 1<br>(AT91-ISP v1.10) 1<br>I- Send File C:/Atm<br>-I- File size = 11776 | %<br>% send_file {Flash}<br>el/v7_322.bin at ado<br>0 byte(s) | "C:/Atmel/v7_322<br>dress 0x100000 | 2.bin" 0x100000 0 |          |                                                      |

Fig. 47-2 Verifying Code was Sent

- g. When operation has finished, close the "SAM-BA" window first, and then click the icon "remove the USB hardware" to disconnect the link between computer and board. After reminder by system, disconnect the power supply from breaker and pull out the USB cable.
- h. The soft refresh of HC-6000 is complete, restart the unit.

#### Introduction to Communications

#### Modbus Protocol Setup

- 1. Wire to the RS-485 port, following Figure 48-1.
- 2. Make sure that all proper connections are made and that the installation instructions that start on page 6 have been adhered to. Power unit on.
- 3. Once unit is on go to "Operation Setup" and verify the following data:
  - a. Network Setup Enabled
  - b. Secondary ID Default is Secondary ID 1, but set to fit your system

(If using multiple units, each unit should have a different Secondary ID)

c. Communication Type – Modbus

(When the screen shows Modbus hit enter to go to advanced settings)

i. Baudrate – Default is 9600, but set to match your system

![](_page_47_Figure_13.jpeg)

![](_page_47_Figure_14.jpeg)

- ii. Parity Default is Even Parity, but set to match your system
- iii. Stop Bit Default is 1 Bit(s), but set to match your system
- 4. Now the changes to the actual unit are complete use Table 51-1 Modbus Variants List to help set up the required points in the Building Management System.

#### LonWorks Protocol Setup

- 1. Attach protocessor into upper right hand corner of main pc board. The ethernet connection should be going to the inside of the board. (See Figure 49-1) Make sure that all pins are seated properly and making a good connection.
- 2. Land two-wire BMS system to wire terminal on protocessor. (See Figure 49-1)
- 3. Make sure that all proper connections are made and that the installation instructions that start on page 6 have been adhered to. Power unit on.
- 4. With the humidifier powered on connect to the protocessor via the ethernet port through RUInet (see Changing ProtoCessor Configuration File). Typically this is needed if the default values need to be changed or if there is more than one unit operating in the system on the same protocol that would require a Node ID change. Note that any time the system loses power the unit will divert back to the default settings.
- 5. When the humidifier is powered access the Operation Setup menu through the front display and set the following information:
  - a. Communication Type PSP
  - b. Secondary ID 1
- 6. Now the changes to the actual unit are complete use Table 52-1 LonWorks Variants List to help set up the required points in the Building Management System. The .xif file is available and can

be extracted from the protocessor using RUInet. (see Obtaining .xif File using RUInet)

- 7. A few minutes after the unit is powered on the Initialization LED should light. The protocessor will not communicate until this LED is illuminated.
- When the Lon device is commissioned the Lon LED on the protocessor will stop blinking and will be on solid.
- The device should be communicating, when using your BMS to modify points the Network Setup has to be set to "Enable" before any other values can be changed. This can be found on the variable list under "Network Enable".
- Lon LED Service Pin Ô  $\cap \cap \mathbb{P}$ Ethernet -Connection BMS Initialization LED \_\_\_\_\_ (LEDs) ATHEL S4 TAGET IN TAGE 8r 0 0 0 999 BATTER RS23 24Valc Grid N.C. /III Ē ٢ Figure 49-1.
- 10. After any permanent changes are made to the variables on the BMS side these should be saved

at the unit as well to set them as defaults. This can be done by going in to the Operation Setup menu in the "Save Settings" screen.

#### **BACnet Protocol Setup**

- 1. Attach protocessor into upper right hand corner of main pc board.
  - a. BACnet MSTP The ethernet connection should be going to the inside of the board.
  - b. BACnet IP The ethernet connection goes to the outside of the board.

Make sure that all pins are seated properly and making a good connection. (See Figures 49-2 and 49-3.)

- 2. Connection
  - a. BACnet MSTP Connect three-wire BMS system to RS485 terminal on protocessor.
  - b. BACnet IP Connect to ethernet port.
- 3. Make sure that all proper connections are made and that the installation instructions that start on page 6 have been adhered to. Power unit on.
- 4. With the humidifier powered on connect to the protocessor via the ethernet port through RUInet (see Changing ProtoCessor Configuration File). Typically this is needed if the default values need to be changed or if there is more than one unit operating in the system on the same protocol that would require a Node ID change. Note that any time the system loses power the unit will divert back to the default settings.
- 5. When the humidifier is powered access the Operation Setup menu through the front display and set the following information:
  - a. Communication Type PSP
  - b. Secondary ID 1
- 6. Now the changes to the actual unit are complete use Table 53-1 BACnet Variants List to help set up the required points in the Building Management System.

![](_page_48_Figure_21.jpeg)

Figure 49-2. BACnet MSTP Wiring

![](_page_48_Figure_23.jpeg)

7. The device should be communicating, when using your BMS to modify points the Network Setup has to be set to "Enable" before any other values can be changed. This can be found on the variable list under "Network Enable".

#### Controlling the Humidifier through Communication Port

If you are planning on sending a percent output via communication port follow these instructions. If a controlling humidistat or the onboard controller on the humidifier with sensors are being used these instructions do not apply to your application.

- 1. On the BMS system verify that the Network is "enabled" and that the Sensor Select is "humidistat".
- 2. Write the percent demand (0-100) to:
  - a. Modbus data address 40002
  - b. BACnet Analog Output
  - c. LonWorks Data Array Name SINTA, Data Array Offset 2.

#### Changing ProtoCessor Configuration File

- 1. Run RUInet. Software can be found at www.protocessor.com.
- 2. Connect to the appropriate protocessor
- 3. Select "U," Upload Configuration from FieldServer
- 4. The config.csv file will be saved in the root directory of the RUINET install. (It is a Comma Separated Variables file, which can be opened with any spreadsheet or text editor).
- 5. Changing the file. Locate the Sysetm\_Node\_Id area in the Common Information section of the file and change the value. The Node\_ID value under the Server Side Nodes section will also have to be updated. The Node\_Name value can be changed to distinguish between the units on the network. All of the default values can also be modified at this time. Changes can be made to the baud rate of the MSTP connection in the config file as well, under the Server and Client Side Connections section (This is only when using BACnet MSTP).
- 6. Save the file.
- 7. Using the "D" function in RUINET (Download Configuration to FieldServer) the config file can be updated.
- 8. Return to the Main Menu and select "!" Restart FieldServer. When the ProtoCessor has been re-started, it will have a new Node ID number and other changes implemented.

#### Obtaining xif File using RUInet

- 1. Run RUInet. Software can be found at www.protocessor.com.
- 2. In the main menu of RUInet, type 'U' for upload.
- 3. Type 'O' for other.
- 4. Type 'R' for remote.
- 5. Type 'fserver.xif' and hit the 'Enter' key.
- 6. Type 'U' to upload the file
- 7. If you are running RUInet through the ruinet.exe, the xif file will be saved in the same directory as the RUInet executable.
- 8. If you are running RUINET through the Remote User Interface icon on the desktop, the xif file will be saved in:

Start -> All Programs -> FieldServer Utilities -> Config File Folder

#### Table 51-1 Modbus Variable Lists

| Modbus V       | /ariants list                |                                                                                                    |                       |            |
|----------------|------------------------------|----------------------------------------------------------------------------------------------------|-----------------------|------------|
| address        | description                  | Value / (unit)                                                                                                    | function number       | Data Class |
| 10001          | Fill valve status            | 0:off 1:on                                                                                                    |                       |            |
| 10002          | Drain valve status           | 0:off 1:on                                                                                                    |                       |            |
| 10003          | contactor 1 status           | 0:off 1:on                                                                                                    | function 2 road       |            |
| 10004          | contactor 2 status           | 0:off 1:on                                                                                                    |                       | BI         |
| 10005          | contactor 3 status           | 0:off 1:on                                                                                                    | Ulliy                 |            |
| 10006          | contactor 4 status           | 0:off 1:on                                                                                                    |                       |            |
| 10008          | Network control              | 0:Local 1:Remote                                                                                                    |                       |            |
| 1              | comm type                    | 0:485 1:PSP                                                                                                    |                       |            |
| 2              | Sensor select                | 0:Humidistat 1:RH sensor                                                                                                    | function 1 read only  |            |
| 3              | High limit sensor select     | 0:not use 1:use                                                                                                    | function 1, read only | Dito       |
| 4              | Outside temperature          | 0:not use 1:use                                                                                                    | . 1011001011 5, 15    | DIIS       |
| 5              | Network enable               | O:disable 1:enable                                                                                                    | write                 |            |
| 6              | Modulating Fill enable       | 0:enable 1:disable                                                                                                    | 1                     |            |
| 30001          | Desired RH / Demand          | (%)                                                                                                    |                       |            |
| 30002          | Steam Output                 | (kg/hr)                                                                                                    | 1                     |            |
| 30003          | Water level                  | 0:low 1:normal 2:high 3:exception                                                                                                    | 1                     |            |
| 00004          | Dura atatua                  | 0:Idle 1:Steam gen. 2:Cycle drain 3:End of season drain 4:Bed dring 5:Failure 6:Drain 7:heat                                                                                                    | 1                     |            |
| 30004          | Run status                   | 8:Manual drain 9:Fill 10: Test 11: Manual stop 12: Empty drain                                                                                                    |                       |            |
| 30005          | Bed life                     | (hours)                                                                                                    | 1                     |            |
| 30006          | Bed life                     | (Minutes)                                                                                                    | 1                     |            |
| 30007          | Run Time                     | (hours)                                                                                                    |                       |            |
| 30008          | Run Time                     | (Minutes)                                                                                                    | 1                     |            |
| 30009          | Drain Freq                   | (hours)                                                                                                    | 1                     |            |
| 30010          | Drain Freq                   | (Minutes)                                                                                                    | 1                     |            |
| 30011          | Idle Time                    | (hours)                                                                                                    | 1                     |            |
| 30012          | Idle Time                    | (Minutes)                                                                                                    | function4 , read      | AI         |
| 30013          | BH / Demand (Analog input)   | (%)                                                                                                    | only                  | ,          |
| 30014          | Duct value                   | (%)                                                                                                    | 4                     |            |
| 30014          | Outside temperature          | ( <sup>70</sup> )                                                                                                    | 1                     |            |
| 30016          | Water temperature            | (°C)                                                                                                    | -                     |            |
| 30010          | Heat temperature             | ( C)                                                                                                    | -                     |            |
| 30018<br>30019 | Failure<br>Contactor number  | 1:Over temperature 2:High humidity/sail switch circuit is open 3:Illegal level switch state 4:Unit<br>have reached 100% of bed life 5:Fill time out to low level 6:Water level dropped below level<br>during normal run 7:Fill time out from low to high level 8:Water level above high level time out<br>9:Water level has not dropped below low level during an emptydrain 10:End of bed dring<br>1,2,3,4 |                       |            |
| 30020          | Heating Element Power        | 0:1000W 1:3000 2:5000W 3:6650W 4:8000W                                                                                                    | 1                     |            |
| 40001          | Language Select              | 0:English 1:Chinese                                                                                                    |                       |            |
| 40002          | Set RH / Demand              | (%)                                                                                                    |                       |            |
| 40003          | Duct High Limit set point    | (%)                                                                                                    |                       |            |
| 40004          | Outside temp. high set point | (°C)                                                                                                    |                       |            |
| 40005          | Outside temp. low set point  | (°C)                                                                                                    |                       |            |
| 40006          | Outside RH low set point     | (%)                                                                                                    |                       |            |
| 40007          | Run mode                     | 0:Steam Gen 1:Manual Drain 2:Manual Fill 3:Unit stop                                                                                                    |                       |            |
| 40008          | AQUASTAT                     | (°C)                                                                                                    |                       |            |
| 40009          | Bed Life                     | 0:500hours 1:750hours 2:1000hours 3:1250hours 4:1500hours 5:1750hours 6:2000hours<br>7:2250hours 8:2500hours 9:3000hours 10:No bed                                                                                                    | function3 read        |            |
| 40010          | Drain Cycle                  | 0:6hours 1:12hours 2:24hours 3:48hours 4:96hours 5:Real time drain                                                                                                    | only,function 6,16    | AV         |
| 40011          | Drain duration               | 0:1Minutes 1:5Minutes 2:10Minutes                                                                                                    | write                 |            |
| 40012          | Signal type                  | 0:0-10V 1:0-5V 2:1.9-3.9V 3:4-20mA                                                                                                    | 1                     |            |
| 40013          | PID DIV                      |                                                                                                    | 1                     |            |
| 40014          | PID PB                       |                                                                                                    | 1                     |            |
| 40015          | PID SI                       | (second)                                                                                                    | 1                     |            |
| 40016          | PID_DG                       |                                                                                                    | 1                     |            |
| 40017          | Modulating Fill Cycle        | (second)                                                                                                    | 1                     |            |
| 40018          | Modulating Fill duration     | (second)                                                                                                    | 4                     |            |
| 40019          | Water temp_compensate        | (°C)                                                                                                    | 4                     |            |
| 40020          | Themocouple compensate       | (%)                                                                                                    | 1                     |            |
| 40021          | First run                    |                                                                                                    | +                     | <u> </u>   |
| 40022          | Idle time                    | (hour) test for End of seanson drain                                                                                                    | 1                     |            |
| 40023          | Drain time                   | (hour) test for Cycle drain                                                                                                    | function 6 . for      | l .        |
| 40024          | Bed life                     | (hour) test for End of Life                                                                                                    | debug only            | AV         |
| 40025          | Bed drving time              | (hour) test for whole Bed drying cycles 96 hours max                                                                                                    | accug only            |            |
| 40026          | Bed drying time              | (minute) test for one Bed Drying cycle 30 minutes max                                                                                                    | 1                     |            |
|                | and arying univ              | In the sector of the board brying cycle, or minutes max.                                                                                                    |                       |            |

| Table 52-1. BACnet V | ariable List |
|----------------------|--------------|
|----------------------|--------------|

| <b>BACNet variants list</b> |         |                              |                                                                                                    |              |
|-----------------------------|---------|------------------------------|----------------------------------------------------------------------------------------------------|--------------|
| BACnet data type            | address | description                  | Value / (unit)                                                                                                    | attribute    |
|                             | 1       | Fill valve status            | 0:off 1:on                                                                                                    |              |
|                             | 2       | Drain valve status           | 0:off 1:on                                                                                                    |              |
|                             | 3       | contactor 1 status           | 0:off 1:on                                                                                                    |              |
| binary input                | 4       | contactor 2 status           | 0:off 1:on                                                                                                    | read only    |
|                             | 5       | contactor 3 status           | 0:off 1:on                                                                                                    |              |
|                             | 6       | contactor 4 status           | 0:off 1:on                                                                                                    |              |
|                             | 8       | Network control              | 0:Local 1:Remote                                                                                                    |              |
|                             | 1       | comm type                    | 0:485 1:PSP                                                                                                    |              |
|                             | 2       | Sensor select                | 0:Humidistat 1:RH sensor                                                                                                    |              |
| hinan/ output               | 3       | High limit sensor select     | 0:not use 1:use                                                                                                    | road / write |
| billary output              | 4       | Outside temperature          | 0:not use 1:use                                                                                                    | reau / write |
|                             | 5       | Network enable               | 0:disable 1:enable                                                                                                    |              |
|                             | 6       | Modulating Fill enable       | 0:enable 1:disable                                                                                                    |              |
|                             | 1       | Desired RH / Demand          | (%)                                                                                                    |              |
|                             | 2       | Steam Output                 | (kg/hr)                                                                                                    |              |
|                             | 3       | Water level                  | 0:low 1:normal 2:high 3:exception                                                                                                    |              |
|                             | 4       | Run status                   | 0:Idle 1:Steam gen. 2:Cycle drain 3:End of season drain 4:Bed dring 5:Failure 6:Drain 7:heat 8:Manual drain<br>9:Fill 10: Test 11: Manual stop 12: Empty drain                                                                                                 |              |
|                             | 5       | Bed life                     | (hours)                                                                                                    |              |
|                             | 6       | Bed life                     | (Minutes)                                                                                                    |              |
|                             | 7       | Bun Time                     | (hours)                                                                                                    |              |
|                             | 8       | Run Time                     | (Minutes)                                                                                                    |              |
|                             | 9       | Drain Freq                   | (hours)                                                                                                    |              |
|                             | 10      | Drain Freq                   | (Minutes)                                                                                                    |              |
| Analog input                | 11      | Idle Time                    | (hours)                                                                                                    | read only    |
| , indiag input              | 12      | Idle Time                    | (Minutes)                                                                                                    | iouu oiii,   |
|                             | 12      | BH / Demand (Analog input)   |                                                                                                    |              |
|                             | 14      | Duct value                   | (%)                                                                                                    |              |
|                             | 15      | Outside temperature          | (°C)                                                                                                    |              |
|                             | 16      | Water temperature            | (°C)                                                                                                    |              |
|                             | 17      | Heat temperature             | (°C)                                                                                                    |              |
|                             | 18      | Failure                      | 1:Over temperature 2:High humidity/sail switch circuit is open 3:Illegal level switch state 4:Unit have reached<br>100% of bed life 5:Fill time out to low level 6:Water level dropped below level during normal run 7:Fill time<br>out from low to high level |              |
|                             | 19      | Contactor number             | 1.2.3.4                                                                                                    |              |
|                             | 20      | Heating Element Power        | 0:1000W 1:3000 2:5000W 3:6650W 4:8000W                                                                                                    |              |
|                             | 1       | Language Select              | 0:English 1:Chinese                                                                                                    |              |
|                             | 2       | Set RH / Demand              | (%)                                                                                                    |              |
|                             | 3       | Duct High Limit set point    | (%)                                                                                                    |              |
|                             | 4       | Outside temp, high set point | (°C)                                                                                                    |              |
|                             | 5       | Outside temp. low set point  | (°C)                                                                                                    |              |
|                             | 6       | Outside BH low set point     | (%)                                                                                                    | 1            |
|                             | 7       | Run mode                     | 0:Steam Gen 1:Manual Drain 2:Manual Fill 3:Unit stop                                                                                                    | 1            |
|                             | 8       | AQUASTAT                     | (°C)                                                                                                    | 1            |
|                             | 9       | Bed Life                     | 0:500hours 1:750hours 2:1000hours 3:1250hours 4:1500hours 5:1750hours 6:2000hours 7:2250hours                                                                                                    |              |
| analog ounut                | 10      | Drain Cycle                  | 0.6hours 1.12hours 2.24hours 3.48hours 4.96hours 5.Real time drain                                                                                                    | read / write |
| analog ouput                | 11      | Drain duration               | 0:1Minutes 1:5Minutes 2:10Minutes                                                                                                    |              |
|                             | 12      | Signal type                  | 0.1/0/110/ 1.0-51/ 0.1 0.3 01/ 3.4-00mA                                                                                                    | 1            |
|                             | 12      |                              | 0.0-10 / 1.0-3 / 2.1.3-3.3 / 0.4-2011A                                                                                                    |              |
|                             | 1/      |                              |                                                                                                    |              |
|                             | 14      |                              | (cocond)                                                                                                    |              |
|                             | 10      |                              |                                                                                                    | 1            |
|                             | 10      | Modulating Fill Cyclo        | (second)                                                                                                    | 1            |
|                             | 10      | Modulating Fill duration     |                                                                                                    | 1            |
|                             | 10      | Water temp_companyate        |                                                                                                    |              |
| 1                           | 20      | Themosouple companyets       |                                                                                                    |              |
|                             | 20      | memocoupie compensate        |                                                                                                    |              |

| Map Descriptor Name | Data Array Name     | Data Array<br>Offset | Lon Function | Function | Nod Name | SNVT Type         | SNVT Option |
|---------------------|---------------------|----------------------|--------------|----------|----------|-------------------|-------------|
| oFILLSTATUS         | BITA                | 0                    | NVPO         | Server   | Lon_1    | SNVT_switch       | state       |
| oDRAINSTATUS        | BITA                | 1                    | NVPO         | Server   | Lon_1    | SNVT_switch       | state       |
| oCON1               | ΒΙΤΑ                | 2                    | NVPO         | Server   | Lon_1    | SNVT_switch       | state       |
| oCON2               | ΒΙΤΑ                | 3                    | NVPO         | Server   | Lon_1    | SNVT_switch       | state       |
| oCON3               | BITA                | 4                    | NVPO         | Server   | Lon_1    | SNVT_switch       | state       |
| oCON4               | ΒΙΤΑ                | 5                    | NVPO         | Server   | Lon_1    | SNVT_switch       | state       |
| oCOMTYPE            | BITB                | 0                    | NVPO         | Server   | Lon_1    | SNVT_switch       | state       |
| ORH_SELECI          | BIIB                | 1                    | NVPO         | Server   | Lon_1    | SNVI_switch       | state       |
| OHL_SELECT          | BIIB                | 2                    | NVPO         | Server   | Lon_1    | SNVI_switch       | state       |
| OUUTIEM_SELECT      | BIIB                | 3                    | NVPO         | Server   | Lon_1    | SINVI_SWITCH      | state       |
| MOD FUL ENABLE      | BIIB                | 5                    | NVPO         | Server   | Lon_1    | SINVT_SWITCH      | state       |
| OMOD_FILL_ENABLE    | SINTA               | 0                    | NVPO         | Server   | Lon 1    | SNVT_SWITCH       | Sidle       |
|                     | SINTA               | 1                    | NVPO         | Server   | Lon 1    | SNVT_lev_percent  | -           |
|                     | SINTA               | 2                    | NVPO         | Server   | Lon 1    | SNVT_count_f      |             |
| OBUN STATUS         | SINTA               | 3                    | NVPO         | Server   | Lon 1    | SNVT_count_f      | -           |
| OBEDLIFE H          | SINTA               | 4                    | NVPO         | Server   | Lon 1    | SNVT count f      | -           |
| OBEDLIFE M          | SINTA               | 5                    | NVPO         | Server   | Lon 1    | SNVT count f      | -           |
| ORUNTIME H          | SINTA               | 6                    | NVPO         | Server   | Lon 1    | SNVT count f      | -           |
| ORUNTIME M          | SINTA               | 7                    | NVPO         | Server   | Lon 1    | SNVT count f      | -           |
| oDRAINTIME_H        | SINTA               | 8                    | NVPO         | Server   | Lon_1    | SNVT_count_f      | -           |
| oDRAINTIME_M        | SINTA               | 9                    | NVPO         | Server   | Lon_1    | SNVT_count_f      | -           |
| oIDLETIME_H         | SINTA               | 10                   | NVPO         | Server   | Lon_1    | SNVT_count_f      | -           |
| oIDLETIME_M         | SINTA               | 11                   | NVPO         | Server   | Lon_1    | SNVT_count_f      | -           |
| oRH_VALUE           | SINTA               | 12                   | NVPO         | Server   | Lon_1    | SNVT_lev_percent  | -           |
| ODUCT VALUE         | SINTA               | 13                   | NVPO         | Server   | Lon 1    | SNVT lev percent  | -           |
| OUTSIDE TEMP        | SINTA               | 14                   | NVPO         | Server   | Lon 1    | SNVT temp p       | -           |
| OWATER TEMP         | SINTA               | 15                   | NVPO         | Server   | Lon 1    | SNVT temp p       | -           |
| OHEAT_TEMP          | SINTA               | 16                   | NVPO         | Server   | Lon 1    | SNVT temp p       | -           |
| oFAULT              | SINTA               | 17                   | NVPO         | Server   | Lon 1    | SNVT count f      | -           |
| OCON NUMBER         | SINTA               | 18                   | NVPO         | Server   | Lon 1    | SNVT count f      | -           |
| OHEAT POWER         | SINTA               | 19                   | NVPO         | Server   | Lon 1    | SNV1 count f      | -           |
|                     | SINTB               | 0                    | NVPO         | Server   | Lon 1    | SNVI count f      | -           |
| ORH SEI             | SINTB               | 1                    | NVPO         | Server   | Lon 1    | SINVI lev percent | -           |
|                     |                     | 2                    | NVPO         | Server   | Lon_1    | SNVI_lev_percent  | -           |
|                     |                     | 3                    | NVPO         | Server   | Lon 1    | SNVT_temp_p       |             |
|                     | SINTB               | 5                    | NVPO         | Server   |          | SNVT lev percent  | -           |
|                     | SINTB               | 6                    | NVPO         | Server   | Lon 1    | SNVT count f      | -           |
| OWATER TEMP SET     | SINTB               | 7                    | NVPO         | Server   | Lon 1    | SNVT temp p       | -           |
| OBED LIFE           | SINTB               | 8                    | NVPO         | Server   | Lon 1    | SNVT count f      | -           |
| odrain Freq         | SINTB               | 9                    | NVPO         | Server   | Lon 1    | SNVT count f      | -           |
| odrain time         | SINTB               | 10                   | NVPO         | Server   | Lon 1    | SNVT count f      | -           |
| OSENSER TYPE        | SINTB               | 11                   | NVPO         | Server   | Lon_1    | SNVT_count_f      | -           |
| oPID_DIV            | SINTB               | 12                   | NVPO         | Server   | Lon_1    | SNVT_count_f      | -           |
| oPID_PB             | SINTB               | 13                   | NVPO         | Server   | Lon_1    | SNVT_count_f      | -           |
| oPID_SI             | SINTB               | 14                   | NVPO         | Server   | Lon_1    | SNVT_count_f      | -           |
| oPID_DG             | SINTB               | 15                   | NVPO         | Server   | Lon_1    | SNVT_count_f      | -           |
| oMOD_FILL_FREQ      | SINTB               | 16                   | NVPO         | Server   | Lon_1    | SNVT_count_f      | -           |
| oMOD_FILL_TIME      | SINTB               | 17                   | NVPO         | Server   | Lon_1    | SNVT_count_f      | -           |
| OWATER_TEMP_COMP    | SINTB               | 18                   | NVPO         | Server   | Lon_1    | SNVT_temp_p       | -           |
| OHEAT_TEMP_COMP     | SINTB               | 19                   | NVPO         | Server   | Lon_1    | SNVT_temp_p       | -           |
|                     | BIIB_in             | 0                    | NVUI         | Server   | Lon_1    | SNVI_switch       | state       |
| IRH_SELECT          | BIIB_in             | 1                    | NVUI         | Server   | Lon_1    | SNVI_switch       | state       |
| IHL_SELECT          | BIIB_IN             | 2                    | NVUI         | Server   | Lon_1    | SINVI_SWITCH      | state       |
| INETWORK ENABLE     | BIIB_IN             | 3                    | NVUI         | Server   | Lon_1    | SINVI_SWITCH      | state       |
|                     | DIID_III<br>BITD_in | 5                    | NVUI         | Server   | Lon 1    | SNVT_SWITCH       | state       |
|                     | SINTE in            | 0                    | NVUI         | Server   | Lon 1    | SNVT_SWITCH       | Sidle       |
| IBH SET             | SINTE in            | 1                    | NVUI         | Server   | Lon 1    | SNVT_count_1      |             |
| IHI POINT           | SINTB in            | 2                    | NVUI         | Server   | Lon 1    | SNVT_lev_percent  | -           |
| IOUTTEMP H          | SINTB in            | 3                    | NVUI         | Server   | Lon 1    | SNVT temp p       | -           |
| IOUTTEMP L          | SINTB in            | 4                    | NVUI         | Server   | Lon 1    | SNVT temp p       | -           |
| ioutrh L            | SINTB in            | 5                    | NVUI         | Server   | Lon 1    | SNVT lev percent  | -           |
| IRUN MODE           | SINTB in            | 6                    | NVUI         | Server   | Lon 1    | SNVT count f      | -           |
| IWATER TEMP SET     | SINTB in            | 7                    | NVUI         | Server   | Lon 1    | SNVT temp p       | -           |
| ibed Life           | SINTB in            | 8                    | NVUI         | Server   | Lon 1    | SNVT count f      | -           |
| idrain Freq         | SINTB in            | 9                    | NVUI         | Server   | Lon 1    | SNVT count f      | -           |
| idrain time         | SINTB in            | 10                   | NVUI         | Server   | Lon 1    | SNVT count f      | -           |
| ISENSER TYPE        | SINTB in            | 11                   | NVUI         | Server   | Lon 1    | SNVT count f      | -           |
| iPID DIV            | SINTB in            | 12                   | NVUI         | Server   | Lon 1    | SNVT count f      | -           |
| iPID PB             | SINTB in            | 13                   | NVUI         | Server   | Lon 1    | SNVT count f      | -           |
| IPID SI             | SINTB in            | 14                   | NVUI         | Server   | Lon 1    | SNVT count f      | -           |
| IPID DG             | SINTB in            | 15                   | NVUI         | Server   | Lon 1    | SNVT count f      | -           |
| IMOD_FILL_FREQ      | SINTB_in            | 16                   | NVUI         | Server   | Lon_1    | SNVT_count_f      | -           |
| IMOD_FILL_TIME      | SINTB_in            | 17                   | NVUI         | Server   | Lon_1    | SNVT_count_f      | -           |
| INVATER_TEMP_COMP   |                     | 18                   | NVUI         | Server   | Lon_1    | SNVI_temp_p       | -           |
| IHEAI_IEMP_COMP     | SIN IB_in           | 19                   | NVUI         | Server   | Lon_1    | SNVI_temp_p       | -           |

#### Table 53-1. LonWorks Variable List

#### Physical Data and Dimensional Drawings

#### Figure 54-1. Models HC-6100 and HC-6300

![](_page_53_Figure_2.jpeg)

![](_page_53_Figure_3.jpeg)

![](_page_53_Figure_4.jpeg)

![](_page_53_Figure_5.jpeg)

| Table 54-1. Physical Data    |                         |        |                                   |      |  |
|------------------------------|-------------------------|--------|-----------------------------------|------|--|
|                              | HC-6100 and H(          | C-6300 | HC-6500, HC-6700<br>and HC-6700DI |      |  |
|                              | Inches                  | mm     | Inches                            | mm   |  |
| "A"-Width                    | 21-15/16                | 557    | 26                                | 660  |  |
| "B"-Height                   | 32-1/16                 | 814    | 56-3/18                           | 1428 |  |
| "C"-Depth                    | 22-1/3                  | 576    | 32-3/32                           | 815  |  |
| "D"-Drain - Back             | 20                      | 508    | 29-3/16                           | 748  |  |
| "E"-Drain - Side             | 9-1/8                   | 232    | 11-1/2                            | 293  |  |
| "F"-Steam Discharge Tube     | 2-3/8                   | 60     | 2-3/8                             | 60   |  |
| "G"-Steam Outlet - Side      | 7-1/2                   | 190    | 9-1/2                             | 241  |  |
| "H"-Steam Outlet - Front     | 14-1/3                  | 364    | 12-7/8                            | 328  |  |
| "J"-Supply Water - Bottom    | 1-27/32                 | 47     | 1-7/8                             | 47   |  |
| "K"-Water Supply - Front     | 2-13/32                 | 61     | 2-3/8                             | 60   |  |
| "L"-Electrical Supply - Side | 18                      | 457    | 22-1/16                           | 560  |  |
| "M"-Electrical Supply - Back | 10-3/16                 | 254    | 16-1/4                            | 413  |  |
| "Q"-Steam Dispersion Outlets | —                       | —      | 12-3/16                           | 310  |  |
| Water Supply Connection      | 3/8 compression fitting | 10     | 1/2 compression fitting           | 12   |  |
| Dry Weight (lbs (kg))        | 155 (70)                |        | 290 (130)                         |      |  |
| Wet Weight (lbs (kg))        | 230 (105)               |        | 507 (230)                         |      |  |
| Shipping Weight (lbs (kg))   | 175 (80)                |        | 330 (150)                         |      |  |

#### Physical Data, Capacities and Dimensional Drawings

Figure 55-1. Models HC-6500 and HC-6700 - Front, Side, Top Views

![](_page_54_Figure_2.jpeg)

#### Start-Up Check Lists

| Armstrong HC6000 Series Pre Start Up Checklist              |
|-------------------------------------------------------------|
| Humidifier model: Serial #:                                 |
| Voltage: ph: KW :                                           |
| Steam Capacity: lbs/hr.                                     |
| Job name:                                                   |
| Unit Tag:                                                   |
| Inspected by: Date://                                       |
| Water Type:                                                 |
| □ Tap water □ Softened water                                |
| $\Box DI water \Box BO water$                               |
|                                                             |
| Ionic Beds:                                                 |
| If tap water or softened water, were beds installed:        |
| Yes Number of beds : Date installed//                       |
| □ No Remarks:                                               |
|                                                             |
| Humidifier Mounting:                                        |
| 24" Clearance needed:                                       |
| Left side Obstruction:                                      |
| Right side Obstruction:                                     |
| Front Obstruction:                                          |
|                                                             |
| Steam Dispersion Piping:                                    |
| Copper      Stainless Steel     Hose                        |
| Size: □ Insulated                                           |
| Length:                                                     |
| Number of elbows:                                           |
| □ 45° Elbows:                                               |
| □ 90° Elbows:                                               |
| □ Slope up 1" per 12" □ Sloped back to drain                |
| □ Slope down 1" per 12"                                     |
| P-trap at bottom of every vertical down run Size:"          |
| P-trap every 20 equivalent feet of dispersion piping Size:" |
|                                                             |

#### Start-Up Check Lists

# Steam Dispersion type: Image: Humidipack Image: Dispersion Tube Image: Dispersion Tube</t

Other \_\_\_\_\_\_

#### **Plumbing:**

#### Inlet Water:

Inlet water pressure between 25-120 psig

#### Drain Lines:

#### Size:

- □ Air gap located within 3' of humidifier
- □ Line pitched 1" per 12" away from humidifier
- □ Temp-R-Drain (condensate cooler)
- Other condensate cooler \_\_\_\_\_

#### Wiring:

- All wires connected securely
- $\hfill\square$  No loose wires around PC board
- $\hfill\square$  Proper breaker and wire size per Table 7-1 and 7-2 of HC6000 IOM

#### **Control Wiring:**

Installed

- High Limit Humidistat
- □ Mounted 10 feet downstream of dispersion
- □ Air proving / pressure switch
- □ Mounted upstream of dispersion
- D Modulating Humidistat / Controller

Signal Type:

- □ 0-10 VDC □ 4-20 mA
- Communications
- □ Modbus □ BACnet □ LonWorks

#### Start-Up Procedure

| Armstrong HC6000  | ) Series S | Start Up Checklist   |                                      |
|-------------------|------------|----------------------|--------------------------------------|
| Humidifier model: |            | Serial # :           |                                      |
| Voltage:          | ph:        | KW :                 |                                      |
| Steam Capacity:   |            | lbs/hr. Unit Tag     | :                                    |
| Job name:         |            |                      |                                      |
| Unit Tag:         |            |                      |                                      |
| Completed Sta     | art up Che | ecklist              |                                      |
| lf checklist      | was not o  | completed, compl     | ete before proceeding with start up. |
| □ Check and red   | heck pro   | per incoming high v  | oltage and high voltage terminals.   |
| ex. Contacto      | rs, power  | module, fuse block   | and grounding lug.                   |
| □ Turn on water   | supply ar  | nd check for leaks   |                                      |
| □ Secure all acc  | ess doors  | and panels.          |                                      |
| □ Turn on main    | power to   | unit                 |                                      |
| □ Rotate the em   | ergency s  | stop button clockwis | se to turn the unit on               |
| □ Refer to Princi | ple of Op  | eration in the HC60  | 000 IOM for normal operation.        |
|                   |            |                      |                                      |
| Start Up by :     |            |                      | Company:                             |
|                   |            |                      |                                      |
| Signed :          |            |                      | _ Date : //                          |

#### Notes

#### Armstrong International, Inc. Limited Warranty and Remedy

Armstrong International, Inc. ("Armstrong") warrants to the original user of those products supplied by it and used in the service and in the manner for which they are intended, that such products shall be free from defects in material and workmanship for a period of one (1) year from the date of installation, but not longer than 15 months from the date of shipment from the factory, [unless a Special Warranty Period applies, as listed below]. This warranty does not extend to any product that has been subject to misuse, neglect or alteration after shipment from the Armstrong factory. Except as may be expressly provided in a written agreement between Armstrong and the user, which is signed by both parties, Armstrong **DOES NOT MAKE ANY OTHER REPRESENTATIONS OR WARRANTIES, EXPRESS OR IMPLIED, INCLUDING, BUT NOT LIMITED TO, ANY IMPLIED WARRANTY OF MERCHANTABILITY OR ANY IMPLIED WARRANTY OF FITNESS FOR A PARTICULAR PURPOSE.** 

The sole and exclusive remedy with respect to the above limited warranty or with respect to any other claim relating to the products or to defects or any condition or use of the products supplied by Armstrong, however caused, and whether such claim is based upon warranty, contract, negligence, strict liability, or any other basis or theory, is limited to Armstrong's repair or replacement of the part or product, excluding any labor or any other cost to remove or install said part or product, or at Armstrong's option, to repayment of the purchase price. As a condition of enforcing any rights or remedies relating to Armstrong products, notice of any warranty or other claim relating to the products must be given in writing to Armstrong: (i) within 30 days of last day of the applicable warranty period, or (ii) within 30 days of the date of the manifestation of the condition or occurrence giving rise to the claim, whichever is earlier. **IN NO EVENT SHALL ARMSTRONG BE LIABLE FOR SPECIAL, DIRECT, INCIDENTAL OR CONSEQUENTIAL DAMAGES, INCLUDING, BUT NOT LIMITED TO, LOSS OF USE OR PROFITS OR INTERRUPTION OF BUSINESS.** The Limited Warranty and Remedy terms herein apply notwithstanding any contrary terms in any purchase order or form submitted or issued by any user, purchaser, or third party and all such contrary terms shall be deemed rejected by Armstrong.

Special Warranty Periods are as follows:

## Series EHU-700 Electric Steam Humidifier, Series HC-6000 HumidiClean Humidifier and GFH Gas Fired Humidifier with Ionic Beds:

Two (2) years after installation, but not longer than 27 months after shipment from Armstrong's factory.

![](_page_59_Picture_6.jpeg)

Armstrong Humidification Group

**1** 816 Maple Street, Three Rivers, Michigan 49094-USA, Phone: (269) 273-1415 Fax: (269) 273-9500